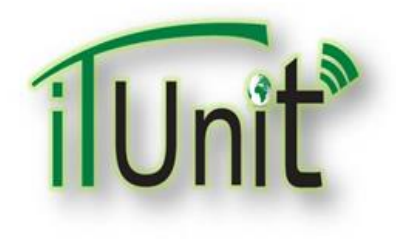

**Hawler Medical University** 

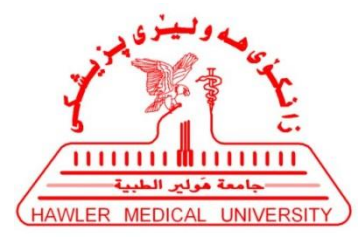

**Division of Information Systems and Statistics** 

**A Presentation about** 

## **Teachers Presentation in Zoom for Virtual Classroom**

### Dr. Dara Abdulla Al-Banna

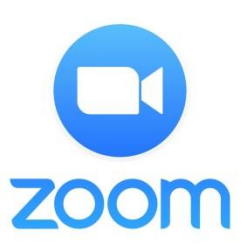

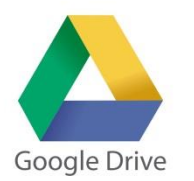

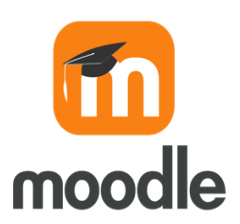

## Steps for Presentation-Teachers ZOOM-1

- 1. Connect your Headphone with your device.
- 2. Visit <u>www.google.com</u> search for "Zoom"
- 3. Click on https://zoom.us/download
- 4. Click on Download, then install Zoom software.
- 5. Open Zoom, Click on Schedule
- 6. Create Schedule Meeting for your lecture
- 7. Sign in with university e-Mail and Password
- 8. Click on "Allow", then Click on "Save"
- 9. On Zoom software face page timetable Click on "Start"
- **10. Click on "Invite Others"** to get the link

### Steps for Presentation-Teachers ZOOM-2

- 11. Click on "Copy Invitation" now you have the link of joining for zoom
- 12. Right Click on the desktop, New, Microsoft Word Document
- 13. Paste here (This could be send for your students)
- 14. Click on "Admit" for student's who ask for participation in the classroom
- 15. You can control admitted students
- **16. You can remove admitted students**
- **17.** Click on "Record" for recording the Lecture as a Video format
- 18. Click on "Chat" for public and private chatting
- 19. Click on "Manage Participants" for showing all students (participants)
- 20. Control your Microphone and Webcam

## Steps for Presentation-Teachers ZOOM-3

- 21. Click on "Share Screen" to show your PowerPoint presentation
- **22.** Select your PowerPoint then Click on "Share"
- 23. Using of "Annotate"
- 24. Click on "End Meeting" for ending the lecture
- 25. Click on "End Meeting for All"
- 26. Wait for **Converting** Recorded video (Lecture)
- 27. Now your Video Lecture has been saved. It needs to upload it on Google Drive to create a link for Moodle.

### Steps for Presentation-Teachers Google drive-1

- 1. Visit Google Search then More and Click on "Drive"
- 2. Sign in with the university e-Mail and Password
- **3. Right** Click on your drive the Click on "Upload Files" to upload the Recorded Video of your Lecture
- 4. Select the **Recorded Video** that was saved
- 5. Waiting for uploading the Recorded Video of the Lecture
- 6. Now the Recorded Video is available on your drive

### Steps for Presentation-Teachers Google drive-2

- 7. Now it needs the URL-Link to be sharable. Right click on the video file then select "Get Sharable Link"
- 8. Click on Link Sharing to be "ON"
- 9. Now you needs to get the URL-Link. Right click on the video file then select "Share"
- 10. Click on the "Copy Link" (<u>https://drive.google.comopen</u>....)
- 11. Now you have the URL-link of the recorded video and needs to put it on your course inside the Moodle

### Steps for Presentation-Teachers Moodle-1

- 1. Visit HMU Website <u>www.hmu.edu.krd</u>
- 2. Click on Moodle <u>www.moodle.hmu.edu.krd</u>
- **3.** Log in (Moodle Username and Password)
- 4. Open your course
- 5. Click on "Setting", then select "Turn editing on"
- 6. Click on "Add Topics"
- 7. Rename the Topic to the Lecture's name, then Enter
- 8. Click on "Add an Activity or resources" inside the new topic

### Steps for Presentation-Teachers Moodle-2

- 9. Select URL, then Click on "Add"
- 10. Write the name of the Lecture, then paste the URL-Link in External URL (that copied from your drive)
- 11. Click on "Save and display"
- 12. Your URL-Link of the recorded video should be available for students
- 13. Your students can download the recorded video of the lecture by clicking of the URL-Link

## Video Conference Zoom

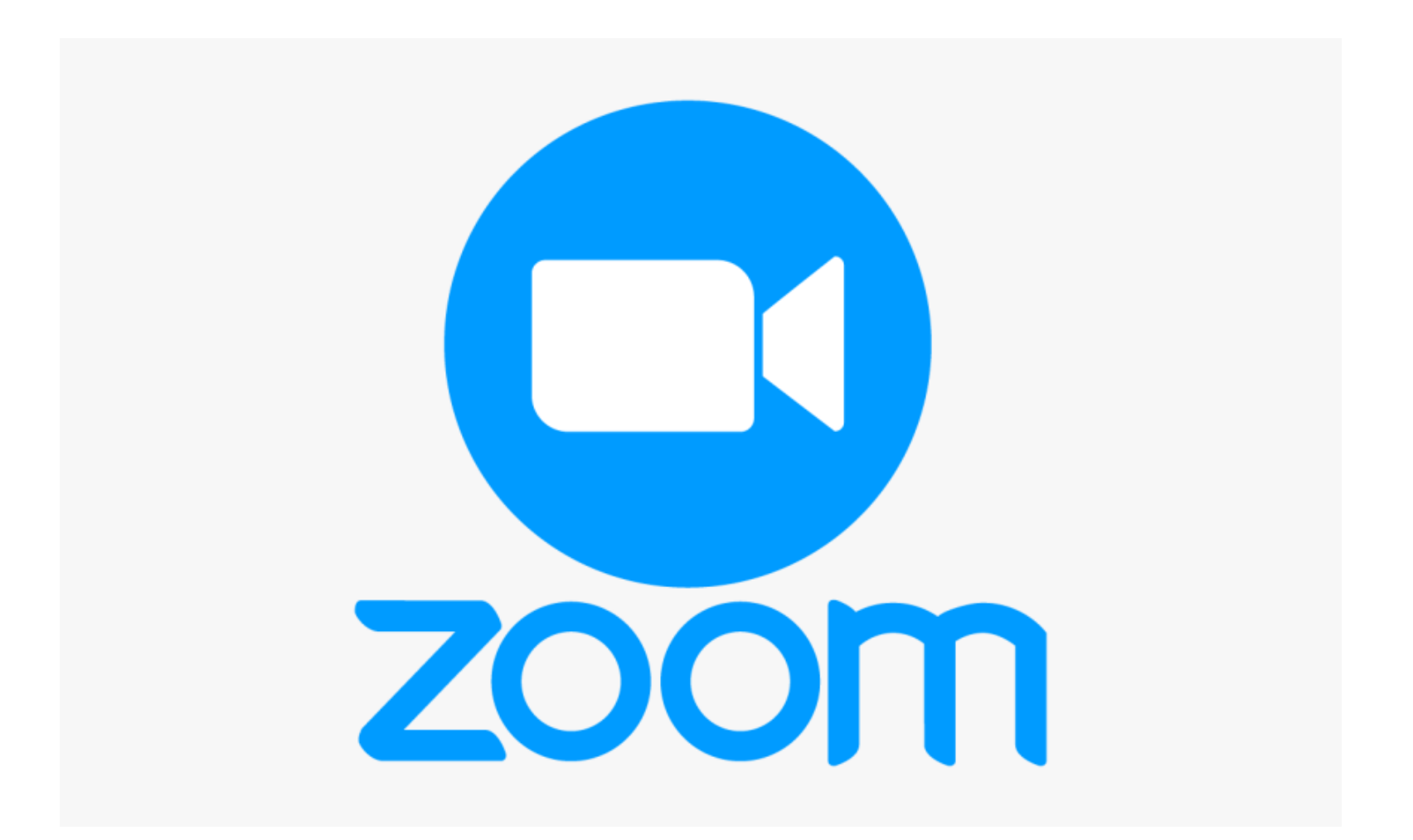

### www.google.com search for Zoom

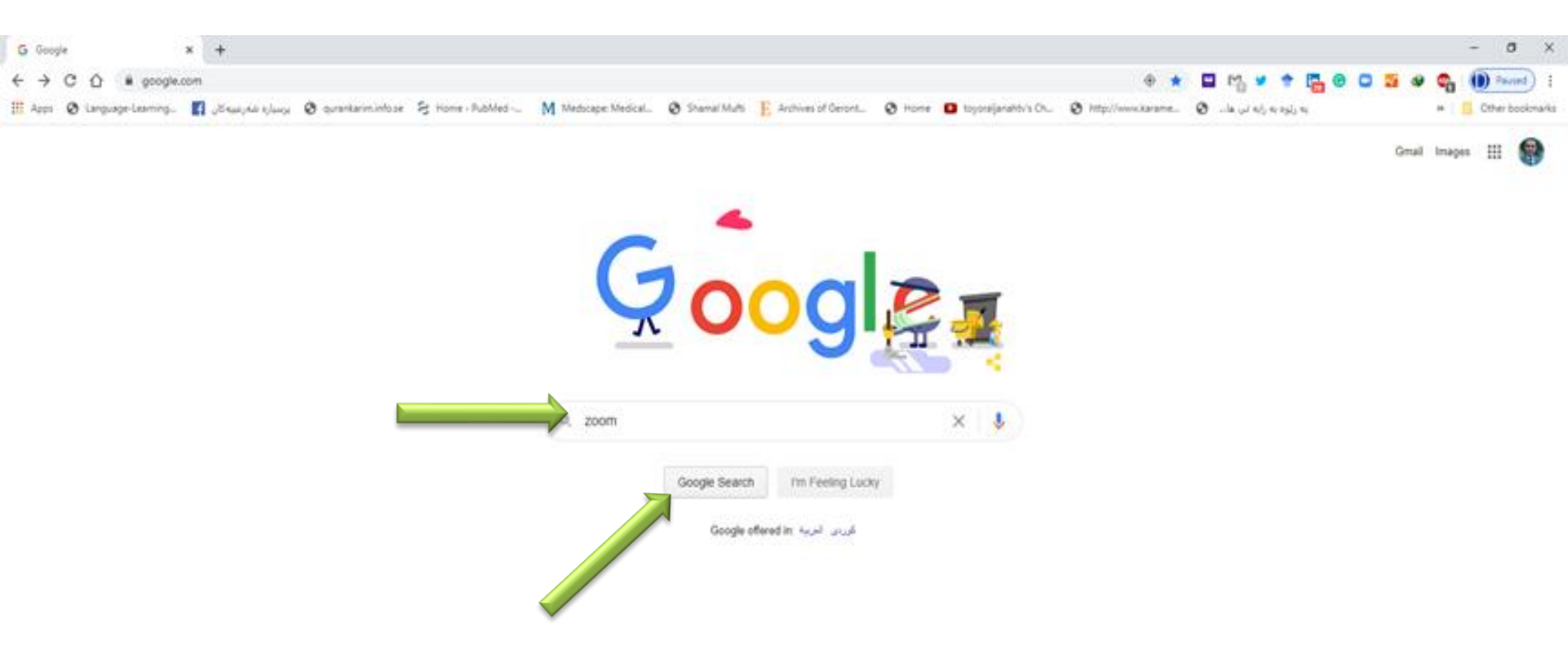

Iraq Advertains Business About

Privacy Terms (Settings

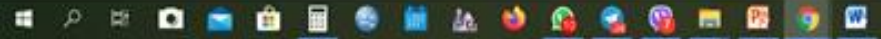

Most Samerti work

### Click on https://zoom.us/download

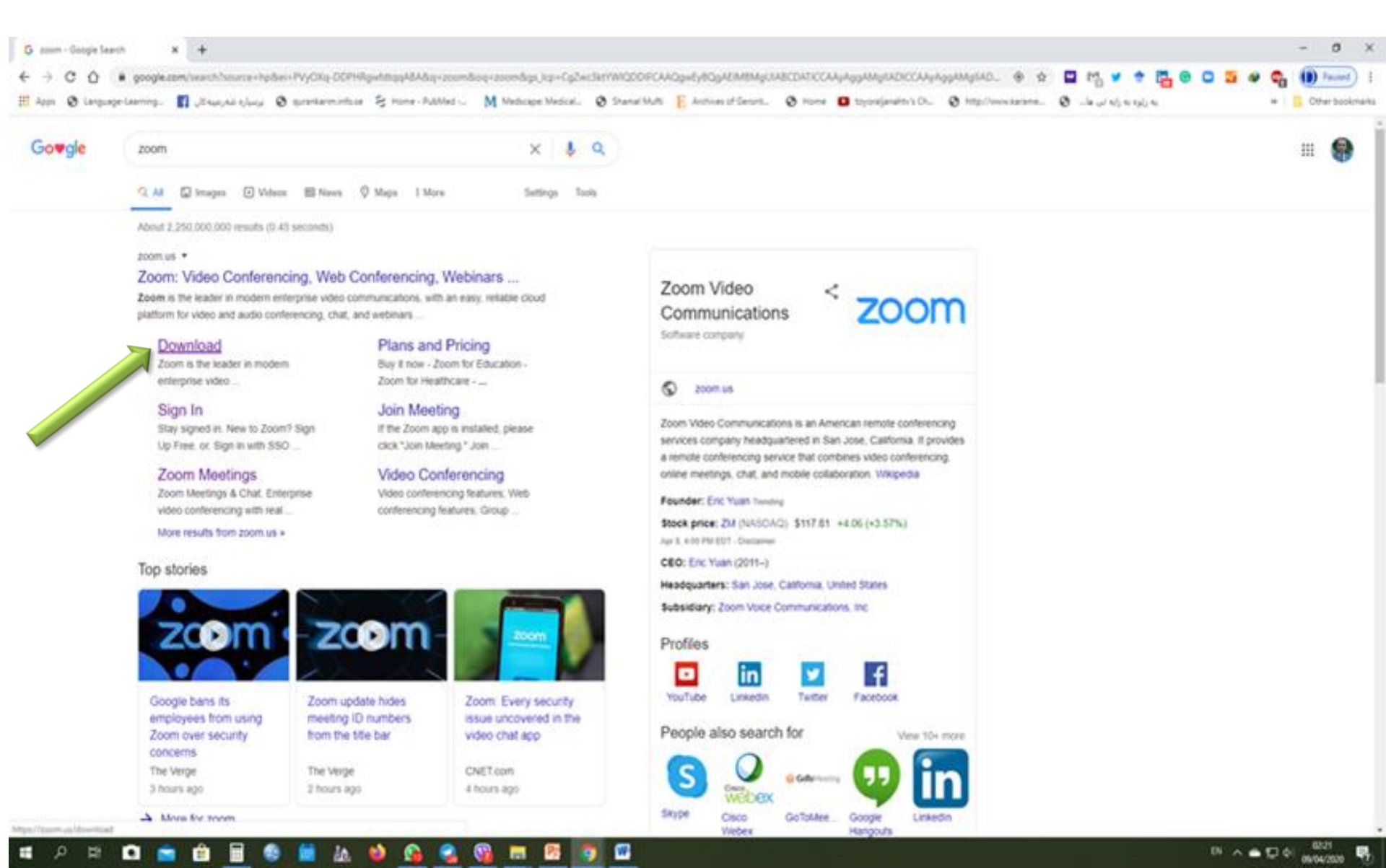

### **Click on Download**

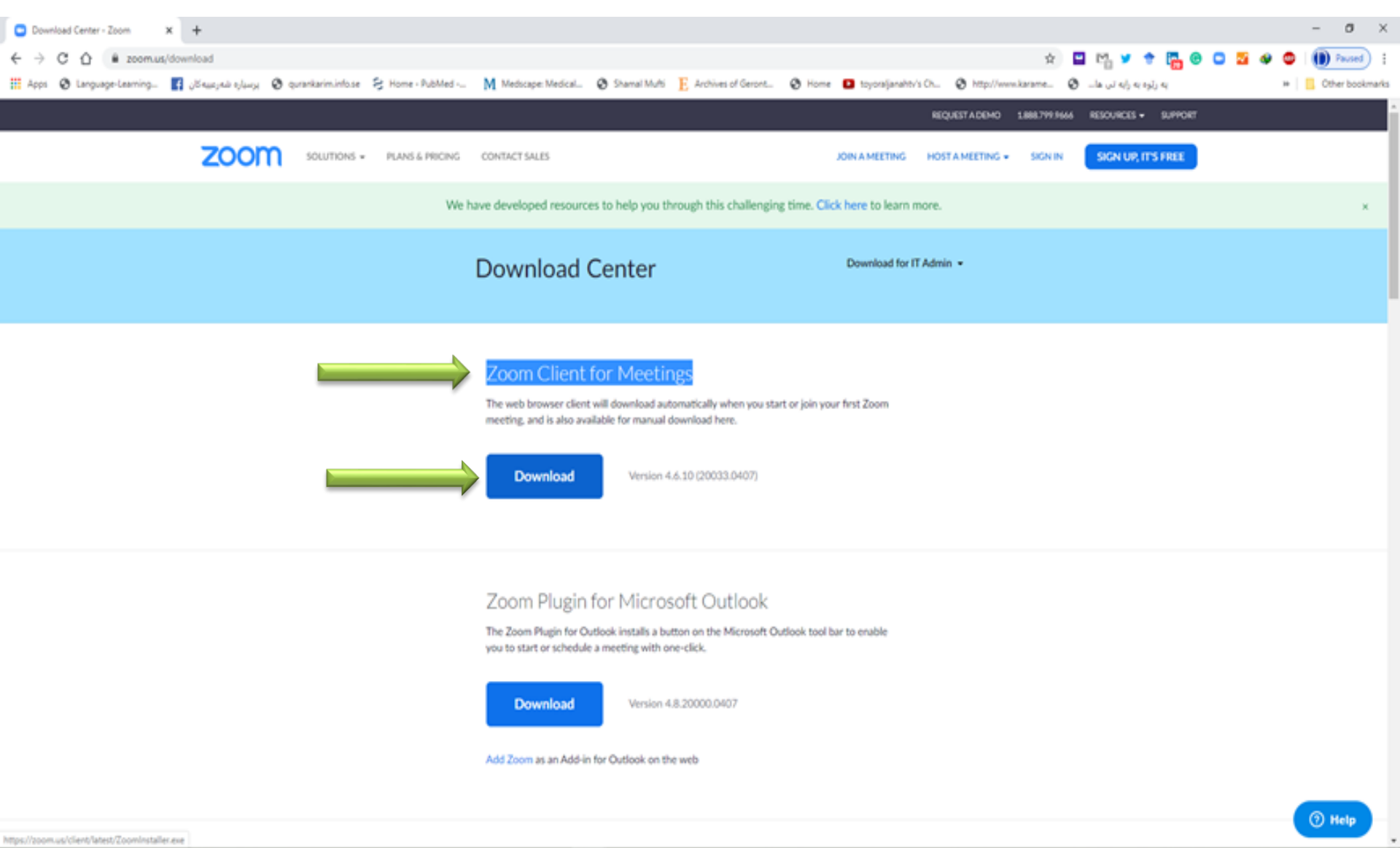

w

### **Click on Schedule**

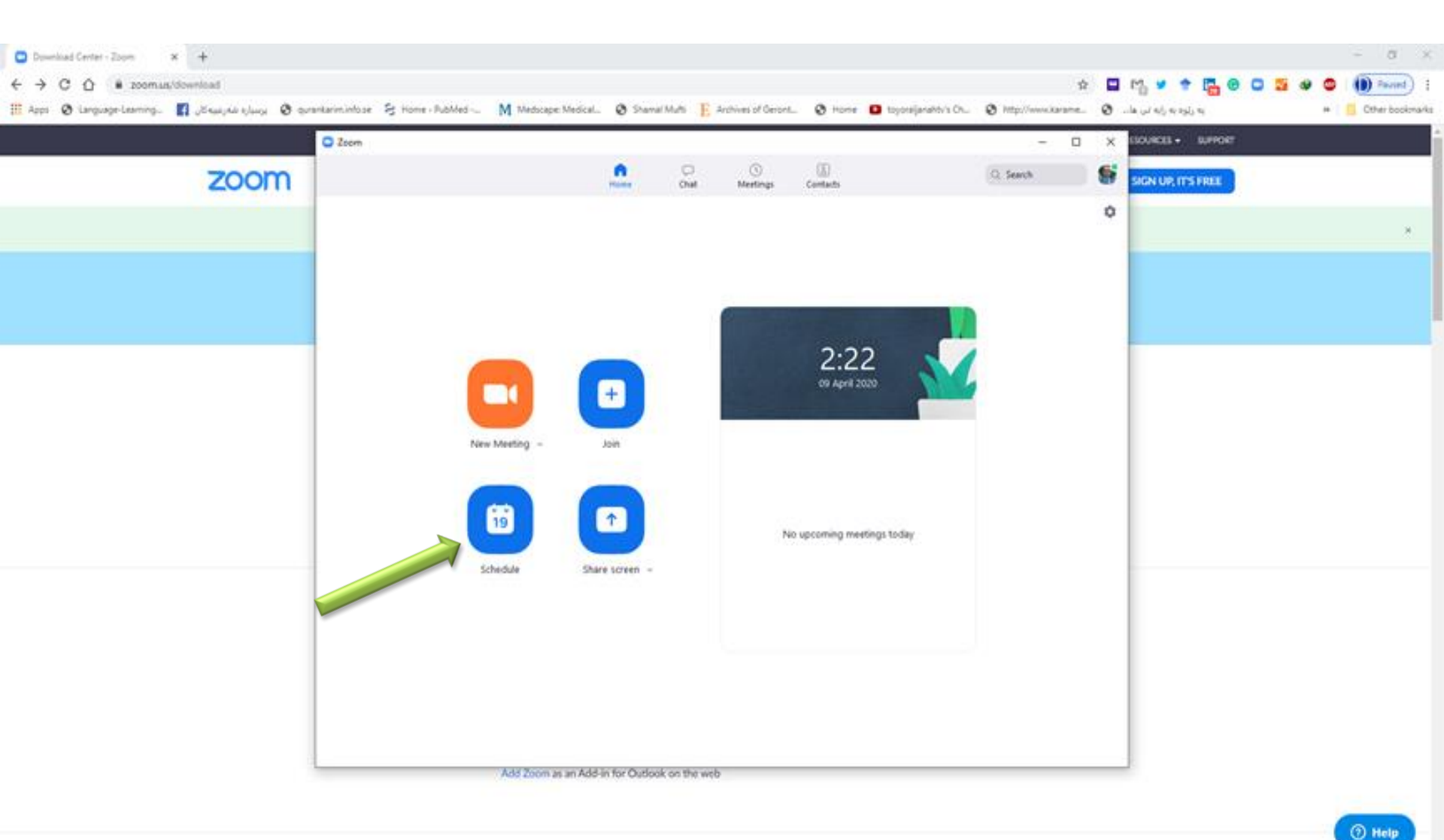

🖷 P 🕫 🖸 💼 🏛 🛢 🛸 🌆 🌢 🏟 🎧 🧣 🚳 📼 💆 💆 🗳

### **Create Schedule Meeting for your lecture**

| Thursday Bala                                                                     | dilitation in Encouch                                                                                                    |                  |
|-----------------------------------------------------------------------------------|----------------------------------------------------------------------------------------------------|------------------|
| Southed a first                                                                   |                                                                                                    |                  |
| Start                                                                             | (Sun April 12, 2020 v) [12:00                                                                                                    |                  |
| Durations                                                                         | 2hous v 0minute v                                                                                                    |                  |
| C Recurie                                                                         | g meeting Time Zon                                                                                                    | e Baghdad        |
| Ceneral<br>Password<br>Require<br>Video                                           | e Automatically O Personal Meeting 10:625-380-2569<br>meeting pessword 12345                                                                                   |                  |
| Cernent  Password  Require  Video  Host  O                                        | e Automatically O Personal Meeting 10:625-380-2569<br>meeting pessword 12345                                                                                   |                  |
| General     Password     Require     Video     Host     O     Audio               | e Automatically O Personal Meeting 10 525-380-2569<br>meeting pessword 12345                                                                                   |                  |
| General     Password     Require     Video     Host      O     Audio     Telephor | e Automatically O Personal Meeting 10:525-380-2569<br>meeting password 12345<br>n O Off Participants: O On O Off<br>Me O Computer Audio O Telephone and Comput | er Audio<br>Edit |
| Calendar                                                                          | e Automatically O Personal Meeting 10:525-380-2569<br>meeting password 12345<br>n O Off Participants: O On O Off<br>Meeting Computer Audio Off Off             | er Audio<br>Edit |

### Sign in with university e-Mail

| Download Center - Zoon x G Sign In - Google Accounts x G Sign In - Google Accounts x +                                                                                                    | - 0       | ×        |
|----------------------------------------------------------------------------------------------------|-----------|----------|
| 🗧 -> C 🙆 🔹 accounts.google.com/signn/cauth/dentifie/client_id=849883241272-edBinodi1gmoonnukrspkg2rbsd2udhu.apps.googleusercontent.com@as=j24FwVRSoFoChMVMMM/G_A&destination=https 🗮 🖈 😭 📴 😭 🖉 🥵 🔘                       | D Paure   | ) 1      |
| 🏢 Apps 🔕 Language Learning. 👔 "Disau julu aj jug 🥝 gurantarimintose 🔗 Home - RubMed M. Medocape Medical. 🕲 Shamal Multi 📙 Anthines of Geront. 🕲 Home 💶 toposijanahtis Ch 🕲 http://www.karame 🕲la 🕡 aj n; agj, n; agj, n; | Cther boo | siznarke |

| G Sign in with Google<br>Sign in<br>to continue to Zoom                       |
|-------------------------------------------------------------------------------|
| Email or phone<br>dara.albanna@hmu.edu.krd<br>Forgot email?<br>Create account |
| English (United States) + Holp Philady Terms                                  |

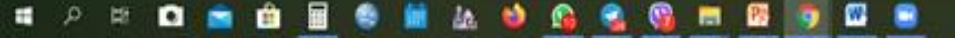

### Write university e-Mail's Password

| C Downland Center - Zoom X G Sign in - Google Accounts X G Sign in - Google Accounts X +                                                                                                    | - 6     | 5       | ×  |
|----------------------------------------------------------------------------------------------------|---------|---------|----|
| 🗧 -> C 🏠 🔹 accounts.google.com/isgniv/v2/challinge/pwd7climit_id=849883241272-edilined1gmcomutangleg2tivd2iadku.apps.googleusercontent.com8as=j249vVR5sFoQMVvMMvG_A8destination=htt. 👳 🏚 📮 👫 😕 🛊 🚰 🚱 📮 💆 🕹 🔵        | (D) === | (Inn    | 1  |
| 🎬 Apps 🔕 Language-Learning. 👔 USuaujulu juluaji 🔕 qurantarimintose 😤 Hone - RubMed M. Wedospe Medical. 🕲 Shamal Multi 🖺 Archives of Geront. 🕲 Hone 💶 toposijanatoris On. 🕲 http://www.karame 🕲la u/ edj.ec.egij.ec. | Cther i | bookmar | Àŝ |

| G Sign in with Google                                                              |                   |          |  |
|------------------------------------------------------------------------------------|-------------------|----------|--|
| Hi E<br>e dera albeire<br>To continue, first verify it's you<br>Enter your persent | Nara<br>Dara<br>u | 0        |  |
| Forgot password?                                                                   | Net               |          |  |
| Englan (United States) -                                                           | Hop Price         | cy Terms |  |

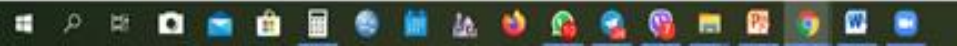

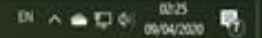

### Click on "Allow"

| Downland Center - Zoom X S Sign in - Google Accounts X S Sign in - Google Accounts X +                                                                                                    | - 0      | ×        |
|----------------------------------------------------------------------------------------------------|----------|----------|
| 🗧 🔶 C 🕼 🔹 accounts.google.com/signer/caulti/conventsummery?authum==08ipart=A38hAMEgq2haR0h0hZh9qodKXPpciGD=2UB4R8jlyAv1eKM4gdrG1hids81xRAhEy,R4haPu08bc50V7G8HDvdSGdFEdSnUXs. 🔅 🔲 📫 🐓 🎓 🔚 🙆 📮 💆 🧶                                                                           | (D) Face | 1        |
| 🖩 Apps 🔕 Language-Learning. 🛐 UKuuu (Ala kuluu) 🔕 qurantarimintose 😤 Home - RubMed M Medicape Medical. 🕲 Shamal Muthi 📙 Anthies of Genont. 🕲 Home 🚨 toposijanabbi's Ch 🕲 http://www.karame 🕲la (u) 4(), 4() 4(), 4() 4(), 4() 4(), 4() 4(), 4() 4(), 4() 4(), 4() 4(), 4(), | Cther bo | cionarke |

| G      | Sign in with Google                                                                                                    |
|--------|----------------------------------------------------------------------------------------------------|
|        |                                                                                                    |
|        | Confirm your choices                                                                                                    |
|        | 🗿 dara sibarna@hmu.edu.krd                                                                                                    |
|        | You already gave Zoom access to:                                                                                                    |
|        | View and edit events on all your calendars                                                                                                    |
|        | Make sure you trust Zoom                                                                                                    |
|        | You may be sharing sensitive info with this site or app.<br>Learn about how Zoom will handle your data by reviewing<br>its terms of service and privacy policies. You can always<br>see or remove access in your Google Account. |
|        | Learn about the risks                                                                                                    |
|        | Cancel Allow                                                                                                    |
| Englis | in (United States) + Help Privacy Terms                                                                                                    |

### 🖬 🔎 🛤 🖬 💽 🎒 🕍 🔬 🍏 🖓 📾 🚳 🛐 🚳 📟

### Click on "Save"

| 🖸 Do                     | wnload Center - Zoom x G Sign in - Google Accounts x G Hawler Medical University - Caler x +                                       |                  |                          |            |                         |                      |         |                 |             |    | -     | 0       | ×   |
|--------------------------|----------------------------------------------------------------------------------------------------|------------------|--------------------------|------------|-------------------------|----------------------|---------|-----------------|-------------|----|-------|---------|-----|
| $\leftarrow \rightarrow$ | X 🏠 🔒 calendar.google.com/calendar/r/eventedit/ZGVxb38jYTNlcW9oczBkbzBqOWc2Z2QxdnMgZGFy                                            | GJhbm5hQGhtdS    | 5IZHUua3Jk?_x_zm_rtaid=F | lj9ajE5KQk | kmtJBqKJzccVA.15863880  | 81885.6bccdeaf204 ។  | ¥ 🔛 🛃   | y 🔶 🌄 G         | 🖸 🌌 🚳       | ۵  | D Pa  | used    | :   |
| Арр                      | s 🔇 Language-Learning 🗗 برسیاره شهرعییه کان 🎯 qurankarim.info.se 🗧 Home - PubMed 🕅 Medscape: Me                                    | 🚱 Shamal Mut     | ti 🗜 Archives of Geront  | 🕄 Home     | e 卫 toyoraljanahtv's Ch | S http://www.karame. | تى ھا 🚱 | په رێوه به رايه |             | »  | other | bookmar | 'ks |
| ×                        | Stroke Rehabilitation in Research                                                                                                  | Save             | More actions 👻           |            |                         |                      |         |                 | •<br>•<br>• | ** |       | P       |     |
| Cance                    | Apr 12, 2020         12:00pm         to         2:00pm         Apr 12, 2020         (GMT+03:00) Arabian Standard Time - Baghdad Ti | ne               |                          |            |                         |                      |         |                 |             |    |       |         | 9   |
|                          | All day Does not repeat -                                                                                                    |                  |                          |            |                         |                      |         |                 |             |    |       |         | 2   |
|                          | Event Details Find a Time                                                                                                    | Guests           |                          |            |                         |                      |         |                 |             |    |       | _       |     |
| 0                        | https://zoom.us/j/859104061?pwd=a0lKWkQzTW44c0RSQzlFb3Q1b0lvUT09                                                                   | Add guests       |                          |            |                         |                      |         |                 |             |    |       | 7       | -   |
|                          | Join Zoom Meeting                                                                                                    | Guest permissior | s                        |            |                         |                      |         |                 |             |    |       |         |     |
|                          | Add conferencing 👻                                                                                                    | Modify eve       | nt                       |            |                         |                      |         |                 |             |    |       |         |     |
| ¢                        | Notification • 10 minutes • X                                                                                                    | Invite other     | 'S                       |            |                         |                      |         |                 |             |    |       |         |     |
|                          | Add notification                                                                                                    | See guest        | ist                      |            |                         |                      |         |                 |             |    |       |         |     |
|                          | dara.albanna@hmu.edu.krd 📃 👻                                                                                                    |                  |                          |            |                         |                      |         |                 |             |    |       |         |     |
| ů                        | Busy • Default visibility • ⑦                                                                                                    |                  |                          |            |                         |                      |         |                 |             |    |       |         |     |
| ≡                        | 0 B I U E = 6 X                                                                                                    |                  |                          |            |                         |                      |         |                 |             |    |       |         |     |
|                          | Dara Abdulla Al-Banna is inviting you to a scheduled Zoom meeting.                                                                 |                  |                          |            |                         |                      |         |                 |             |    |       |         |     |
|                          | Join Zoom Meeting<br>https://zoom.us/j/859104061?pwd=a0lKWkQzTW44c0RSQzIFb3Q1b0lvUT09                                              |                  |                          |            |                         |                      |         |                 |             |    |       |         |     |
|                          | Meeting ID: 859 104 061<br>Password: 12345                                                                                         |                  |                          |            |                         |                      |         |                 |             |    |       |         |     |
|                          |                                                                                                    |                  |                          |            |                         |                      |         |                 |             |    |       |         |     |

> Download audio from this page 2

Waiting for tasks-pa.clients6.google.com

### **Click on "Start"**

| C Zzom |      |       |                |         | -         | σ | × |
|--------|------|-------|----------------|---------|-----------|---|---|
|        | Hume | Chat. | ()<br>Meetings | Cantada | Q. Search |   | 6 |
|        |      |       |                |         |           |   | Ó |

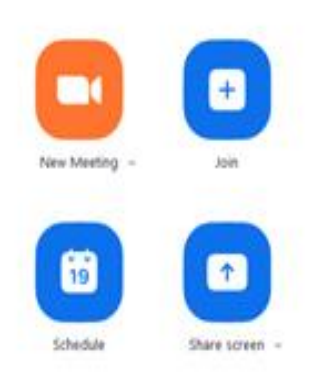

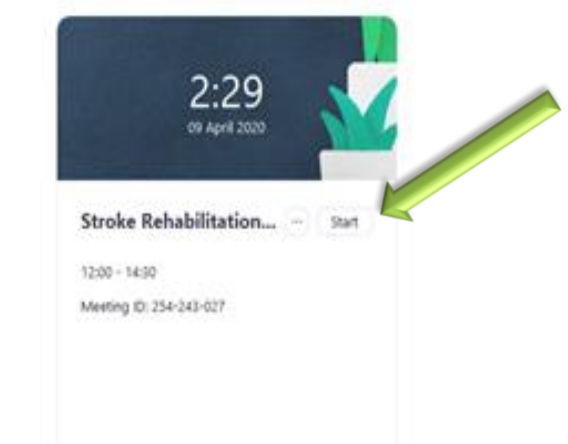

### 🖷 🔎 🖻 💼 🏛 📾 🏙 🎂 🕍 🎎 🧆 🚱 🥶 🚳 👼 🚳 💷

### **Click on "Invite Others" to get the link**

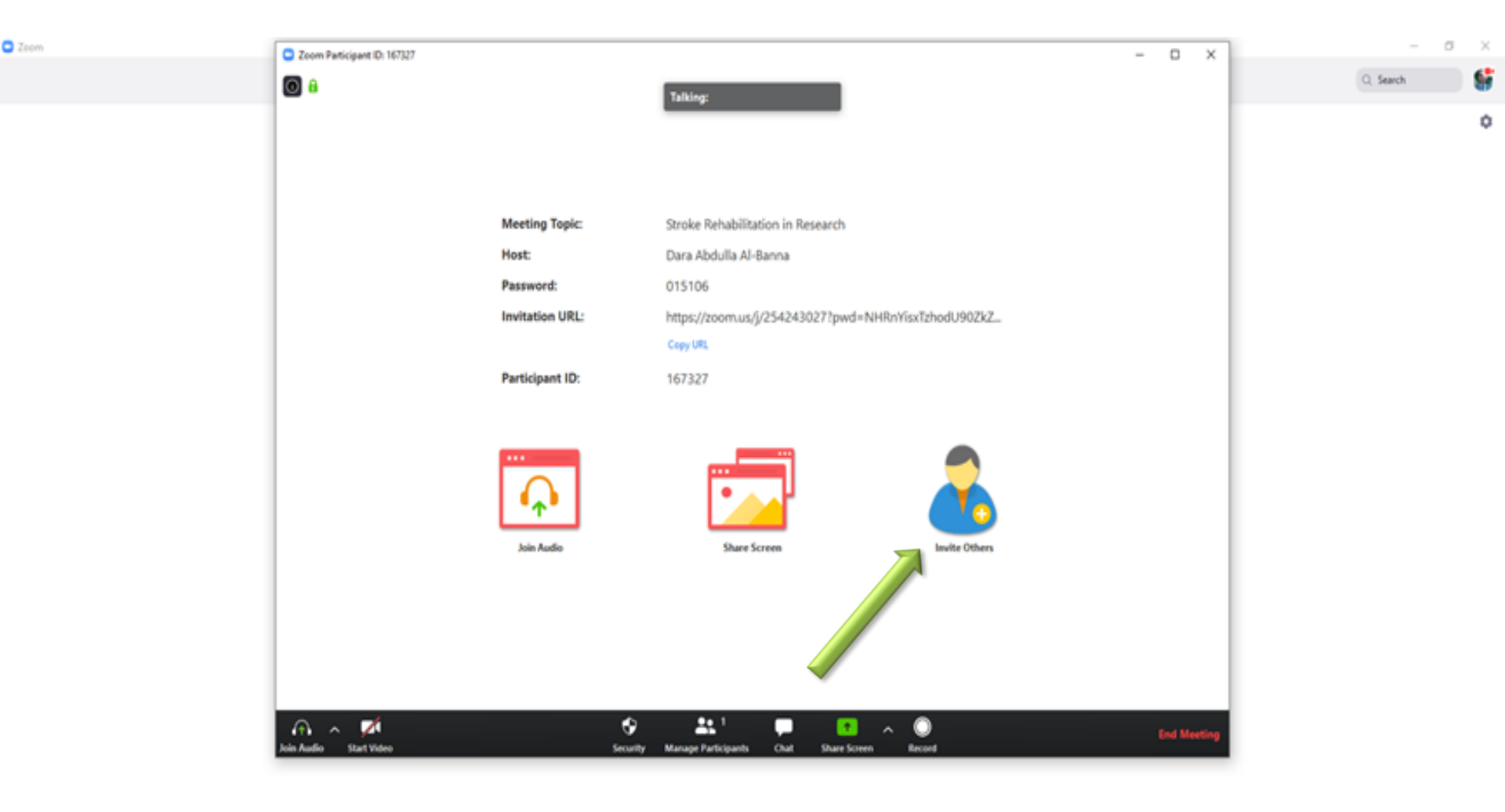

### Click on "Copy Invitation" now you have the link of joining for zoom

|      |        |                                      |                                   |       | _         |       |
|------|--------|--------------------------------------|-----------------------------------|-------|-----------|-------|
| 2com | C Zoom |                                      |                                   | - 0 > |           | - 0 X |
|      |        |                                      |                                   |       | O, Search |       |
|      |        |                                      | Talking:                          |       |           |       |
|      |        |                                      |                                   |       |           | ¢     |
|      |        |                                      |                                   |       |           |       |
|      |        |                                      |                                   |       |           |       |
|      |        |                                      |                                   |       |           |       |
|      | ,      | feeting Topic:                       | Stroke Rehabilitation in Research |       |           |       |
|      | ,      | lost:                                | Dara Abdulla Al-Banna             |       |           |       |
|      |        | assword:                             | 015106                            |       |           |       |
|      | 0      | Invite people to join meeting 258-24 | 3-027 ×                           |       |           |       |
|      |        |                                      | Contacts Email                    |       |           |       |
|      |        |                                      |                                   |       |           |       |
|      |        | Log to Obr                           |                                   |       |           |       |
|      |        | dhe in unti                          |                                   |       |           |       |
|      |        |                                      |                                   |       |           |       |
|      |        |                                      |                                   |       |           |       |
|      |        |                                      |                                   |       |           |       |
|      |        |                                      |                                   |       |           |       |
|      |        |                                      |                                   |       |           |       |
|      |        |                                      |                                   |       |           |       |
|      |        |                                      |                                   |       |           |       |
|      |        |                                      |                                   |       |           |       |
|      |        |                                      |                                   |       |           |       |
|      |        |                                      |                                   |       |           |       |
|      |        | 6                                    |                                   |       |           |       |
|      |        | Copy UKL Copy Invitation             | Meeting Password: 015106 Invite   |       |           |       |
|      |        |                                      |                                   |       |           |       |
|      |        |                                      |                                   |       |           |       |
|      |        |                                      |                                   |       |           |       |

### **Right Click on the desktop, New, Microsoft Word Document**

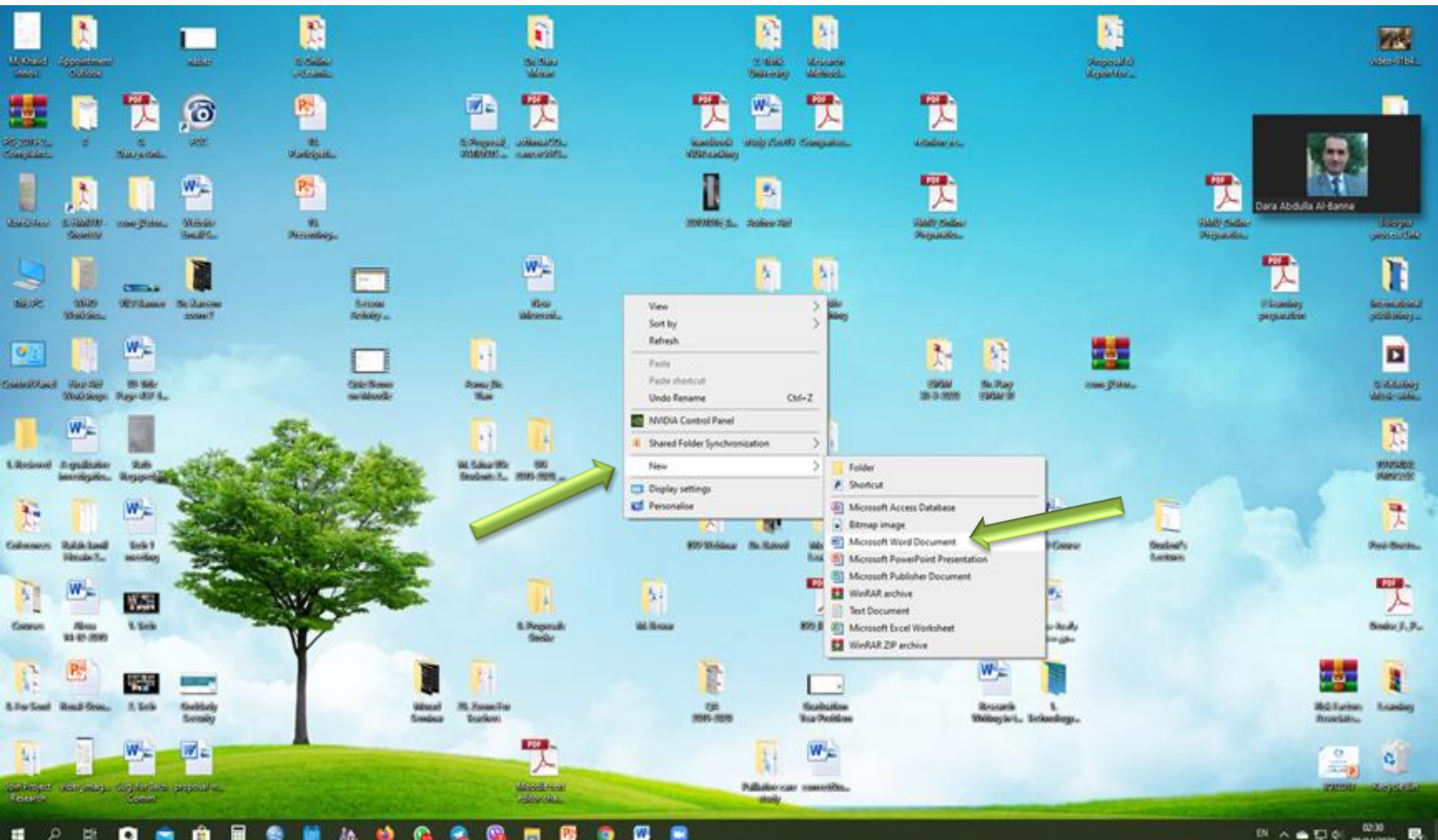

09/04/2020

Ĥ 125 ۰

### Paste here

### (This could be send for your students)

| W   | a 🔊 - C   | ▼          |        |                      |              |                            |       |         |      |       |                 |                       |                                  |                        |                                |                               |                        |                           | New                 | Microso               | ft Word        | d Docume         | nt (2) - | Microso      | t Word            |                |                    |              |        |                                    |       |                  |        |                  |         |                       |           |                        | _                  | ٥          | ×   |
|-----|-----------|------------|--------|----------------------|--------------|----------------------------|-------|---------|------|-------|-----------------|-----------------------|----------------------------------|------------------------|--------------------------------|-------------------------------|------------------------|---------------------------|---------------------|-----------------------|----------------|------------------|----------|--------------|-------------------|----------------|--------------------|--------------|--------|------------------------------------|-------|------------------|--------|------------------|---------|-----------------------|-----------|------------------------|--------------------|------------|-----|
| Fi  | Hon       | ie Inse    | ert I  | age Lay              | yout         | Refer                      | ences | Mailing | js F | eview | View            | Gra                   | nmarly                           |                        |                                |                               |                        |                           |                     |                       |                |                  |          |              |                   |                |                    |              |        |                                    |       |                  |        |                  |         |                       |           |                        |                    |            | ۵ 🕜 |
| Pas | Cut       | at Paintar | Calibr | (Body)<br>Z <u>U</u> | ~ 1<br>~ abe | 1 ~ /<br>x, x <sup>2</sup> | А́л́  | Aa - A  |      |       | *a <sub>2</sub> | €≡ €)<br>\$≡-         | •<br>•                           | ¶4   ≵.<br>            | l   ¶                          | Aa                            | aBbCo<br>1 Norm        | DC Aal                    | BbCcDo<br>Spaci     | Aal                   | 3bC(<br>ling 1 | AaBb(<br>Heading | с А<br>2 | aBl<br>Title | AaBbC<br>Subtitle | cl Aa<br>e Sut | aBbCcDc<br>btle Em | AaBb<br>Emph | CcDt A | A <mark>aBbCcL</mark><br>ntense E. | AaBb  | C <b>cDt A</b> t | BbCcDa | AaBbC<br>Intense | <u></u> | AABBCCD<br>Subtle Ref | Change    | A Find ▼<br>ab Replace | <b>C</b><br>Enable |            |     |
| *   | Clipboard | at Painter |        |                      |              | Font                       |       |         | 6    |       | F               | aragi                 |                                  |                        |                                | ă                             |                        |                           |                     |                       |                |                  |          |              |                   |                | Styles             |              |        |                                    |       |                  |        |                  |         |                       | Styles *  | Editing                | Gramma<br>Gramma   | rly<br>rly |     |
| -   |           |            |        |                      |              |                            |       |         | 1 1  | 2.1   | • •             | 8                     |                                  | 1 1 1                  | 1                              |                               |                        | 1 1 1                     | · 2                 |                       | • <u> </u>     |                  |          | · · 1        |                   | 4 e e          | 2.1                |              | 5      | · · · ·                            | · 8 · | 6 1              | 2.1    |                  | 7       |                       |           |                        |                    |            | 83  |
|     |           |            |        |                      |              |                            |       |         |      |       |                 | To<br>Tin<br>Jo<br>ht | pic: S<br>ne: A<br>n Zo<br>ps:// | itrok<br>pr 12<br>om N | e Re<br>2, 20<br>1eeti<br>m.us | hab<br>)20 :<br>ing<br>\$/j/2 | pilita<br>12:0<br>2542 | 1tion i<br>00 PM<br>24302 | n Re<br>Bag<br>7?pv | searo<br>hdao<br>wd=N | ch<br>d        | ۱YisxT           | :hod     | IU90Z        | kZCL1J            | iaCty          | yUT09              | )            |        |                                    |       |                  |        |                  |         |                       |           |                        |                    |            |     |
| 2   |           |            |        |                      |              |                            |       |         |      |       |                 | M                     | eetin                            | g ID:                  | 254                            | 243                           | 3 02                   | 7                         |                     |                       |                |                  |          |              |                   |                |                    |              |        |                                    |       |                  |        |                  |         |                       |           |                        |                    |            |     |
|     |           |            |        |                      |              |                            |       |         |      |       |                 | Pa                    | SSWC                             | ord: 0                 | 1510                           | 06                            |                        |                           |                     |                       |                |                  |          |              |                   |                |                    |              |        |                                    |       |                  |        |                  |         |                       |           |                        |                    |            | ▼   |
| Pag | 1 of 1 V  | /ords: 23  | 3      | English              | (U.K.)       |                            |       | _       |      |       |                 |                       |                                  |                        |                                |                               |                        |                           |                     |                       |                | _                |          | _            | _                 |                | _                  |              |        | -                                  | _     |                  |        |                  |         | _                     | 🔲 🛱 🖬 🕄 🗄 | 2 🔳 150%               | 9                  |            | -+  |

### Click on "Admit" for student's who ask for participation in the classroom

C Zeom

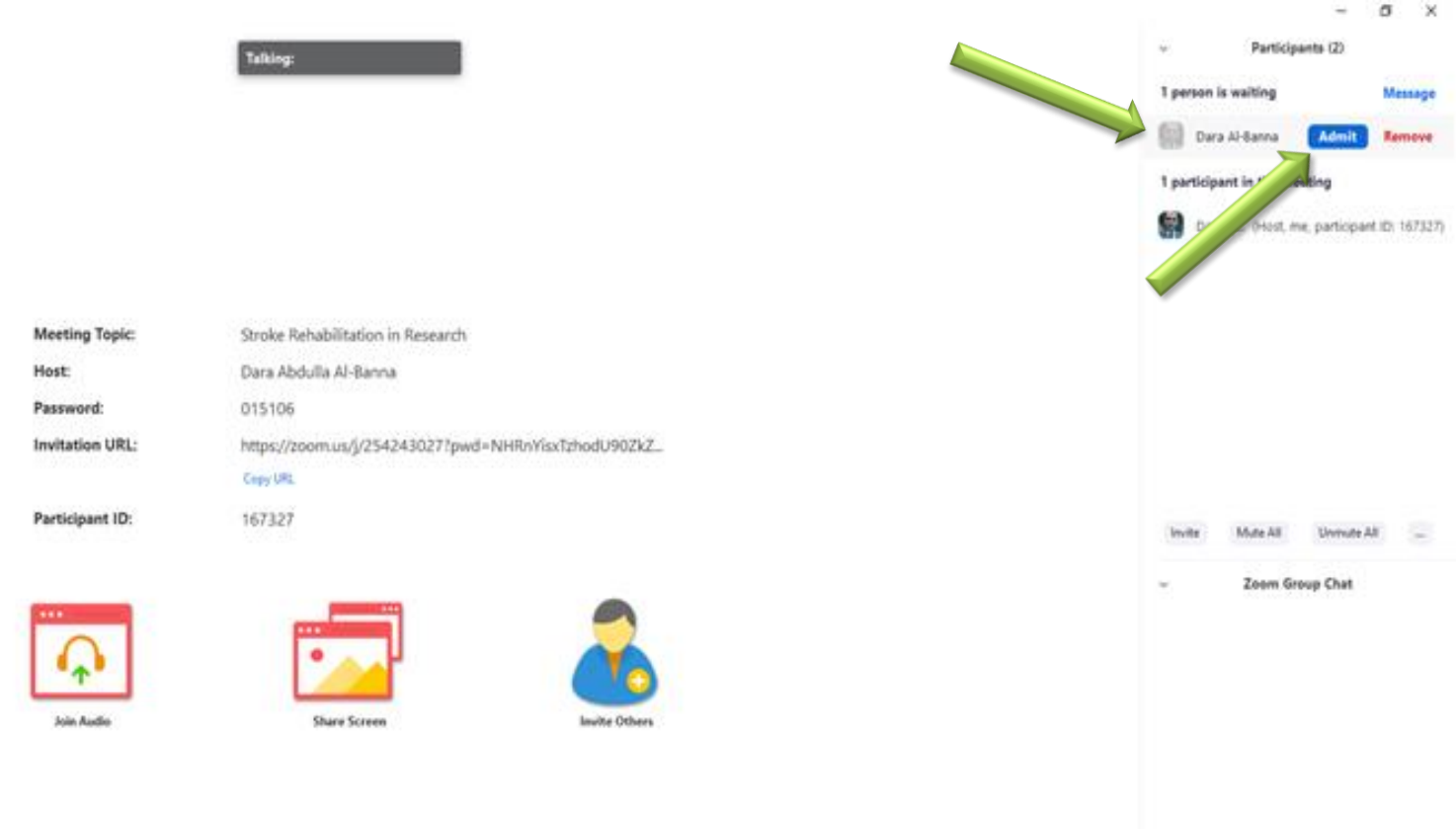

### 🔳 P 🗷 🖬 💼 🏦 🔮 🖬 🌆 🧌 😭 🤮 😘 📰 🚱 💽

### You can control admitted students

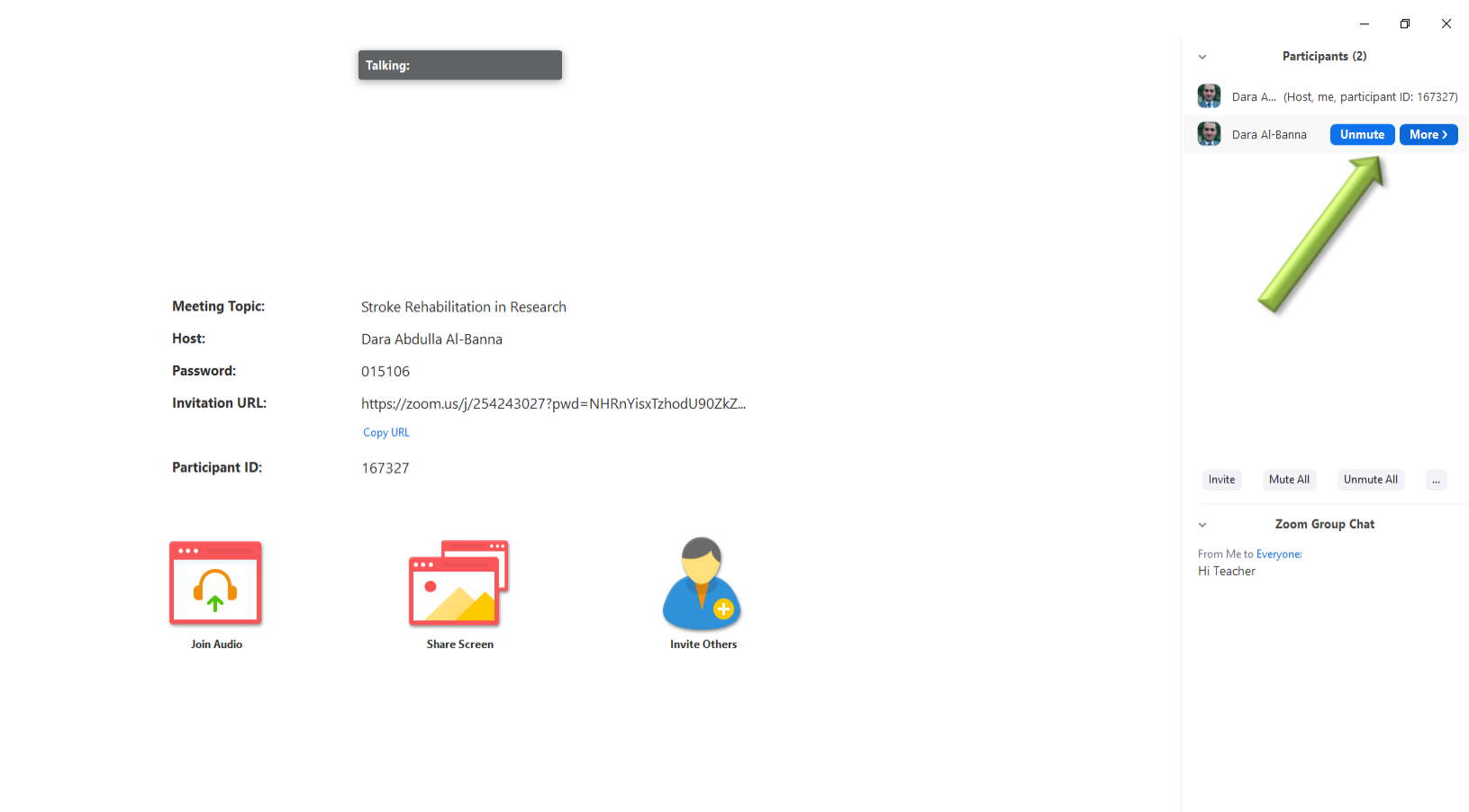

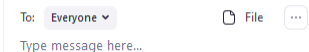

### 📲 A 🛱 🖸 💼 🗄 🖩 🙆 🛗 🚵 🍁 💁 🤮 📴 🖾

### You can remove admitted students

w

C Zeom

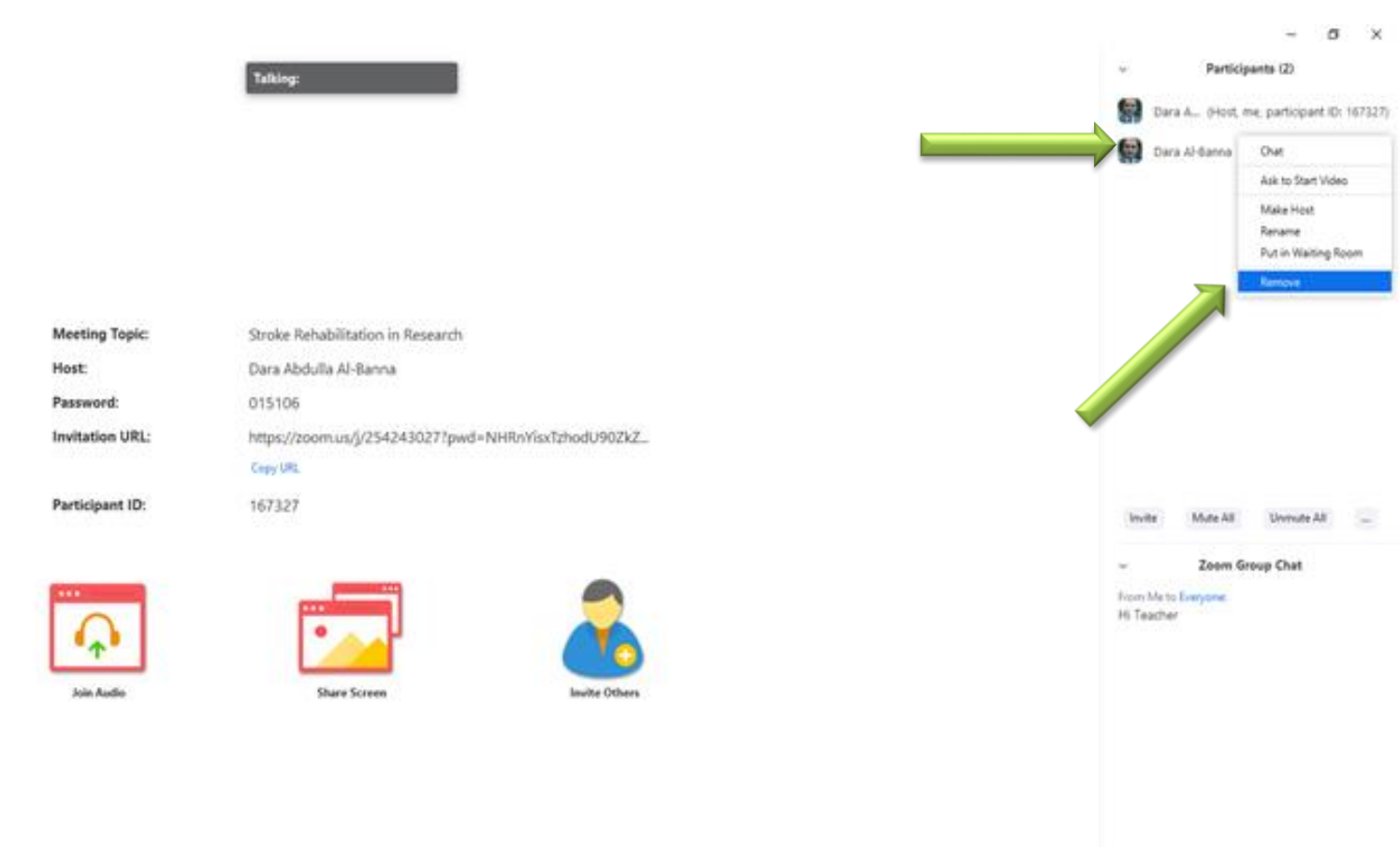

To Designer - D File -

### - = 🖸 💼 🏟 🖩 🏩 🕍 🔬 🍁 💁 💼 🖽 ອ 🖃

### **Click on "Record" for recording the** Lecture as a Video format

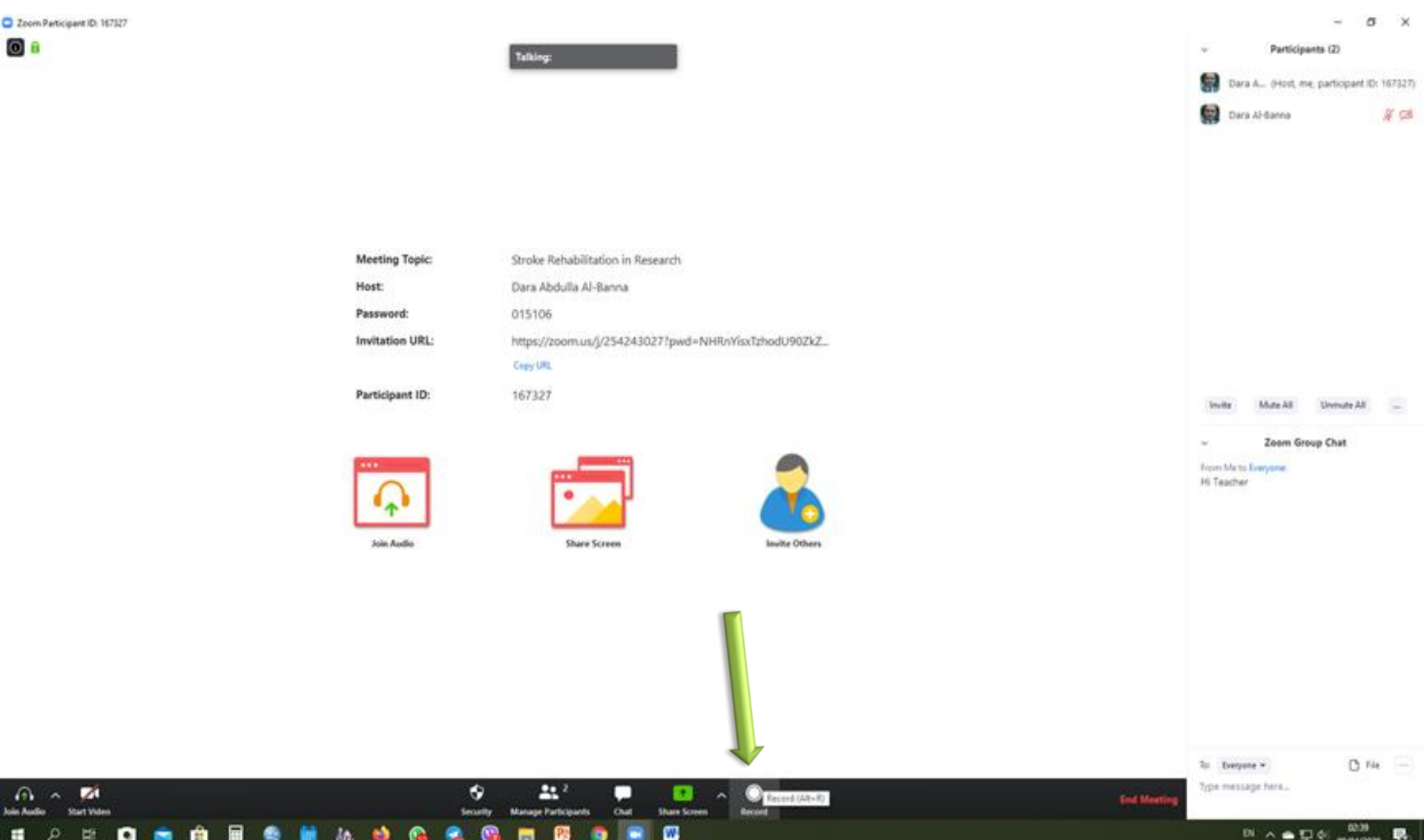

# Click on "Chat" for public and private chatting

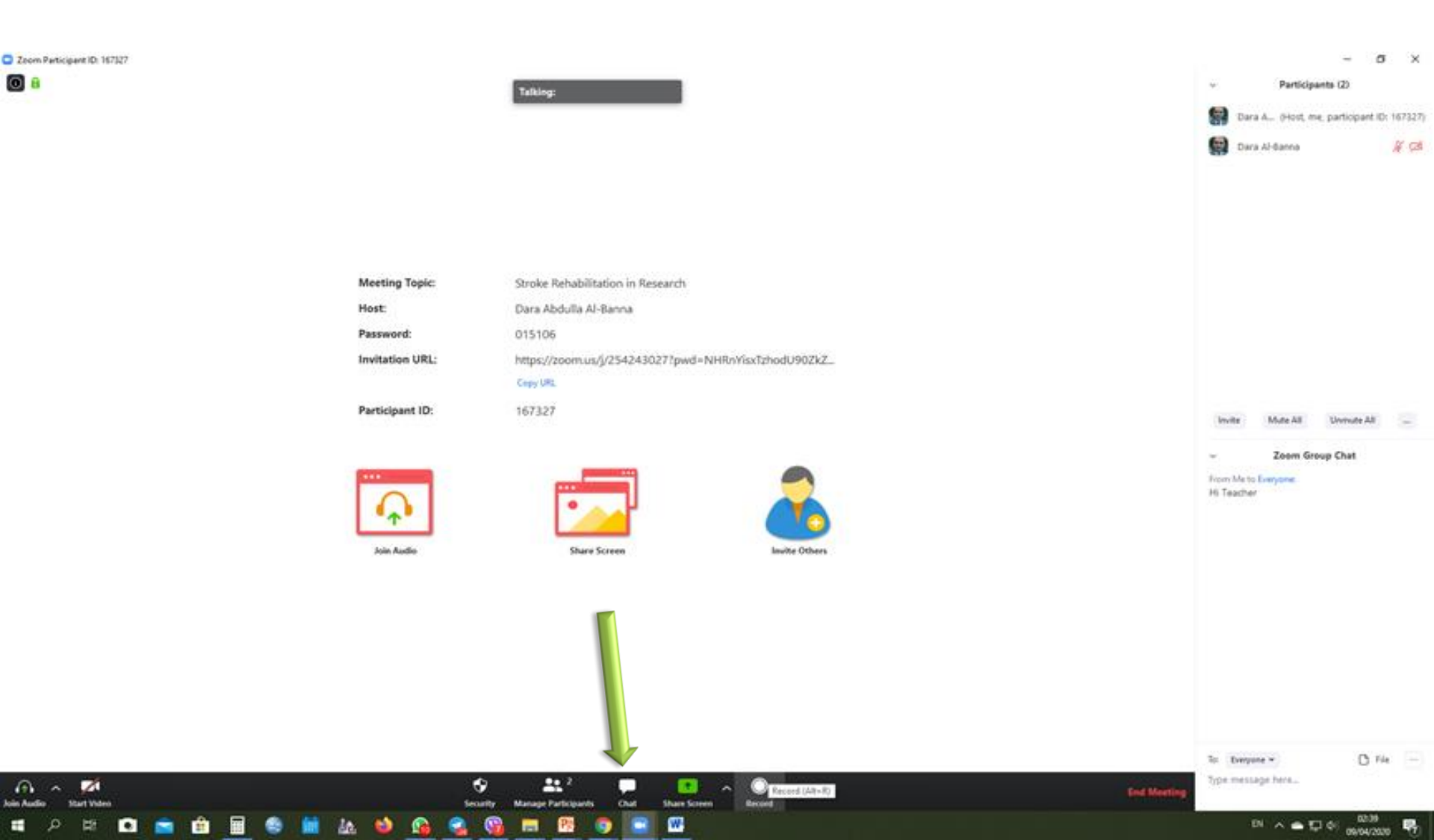

# Click on "Manage Participants" for showing all students (participants)

Zoom Participant I

| Di 167327 |                 |                                                     | - σ ×                                       |
|-----------|-----------------|-----------------------------------------------------|---------------------------------------------|
|           |                 | Tafking:                                            | v Participants (2)                          |
|           |                 |                                                     | Bara A., (Host, me, participant ID: 167327) |
|           |                 |                                                     | 😭 Dara Al-Banno 🥳 🥳                         |
|           |                 |                                                     |                                             |
|           |                 |                                                     |                                             |
|           |                 |                                                     |                                             |
|           |                 |                                                     |                                             |
|           | Meeting Topic:  | Stroke Rehabilitation in Research                   |                                             |
|           | Host:           | Dara Abdulla Al-Banna                               |                                             |
|           | Password:       | 015106                                              |                                             |
|           | Invitation URL: | https://zoom.us/j/254243027?pwd=NHRnYisxTzhodU90ZkZ |                                             |
|           |                 | Copy URL                                            |                                             |
|           | Participant ID: | 167327                                              | Invite Mute All Unmute All 😑                |
|           |                 |                                                     | - Zoom Group Chat                           |
|           |                 |                                                     | Nony Me to Everyone                         |
|           |                 |                                                     | Hi Teacher                                  |
|           |                 |                                                     |                                             |
|           | Join Audio      | Share Screen Invite Others                          |                                             |
|           |                 |                                                     |                                             |
|           |                 |                                                     |                                             |
|           |                 |                                                     |                                             |
|           |                 |                                                     |                                             |
|           |                 |                                                     |                                             |
|           |                 |                                                     |                                             |
|           |                 | <b>V</b>                                            | To Everyone *                               |
|           | 3               | 6 <u>19</u>                                         | Type message here                           |

w

DN A A 12 41 0000 100

### **Control your Microphone and Webcam**

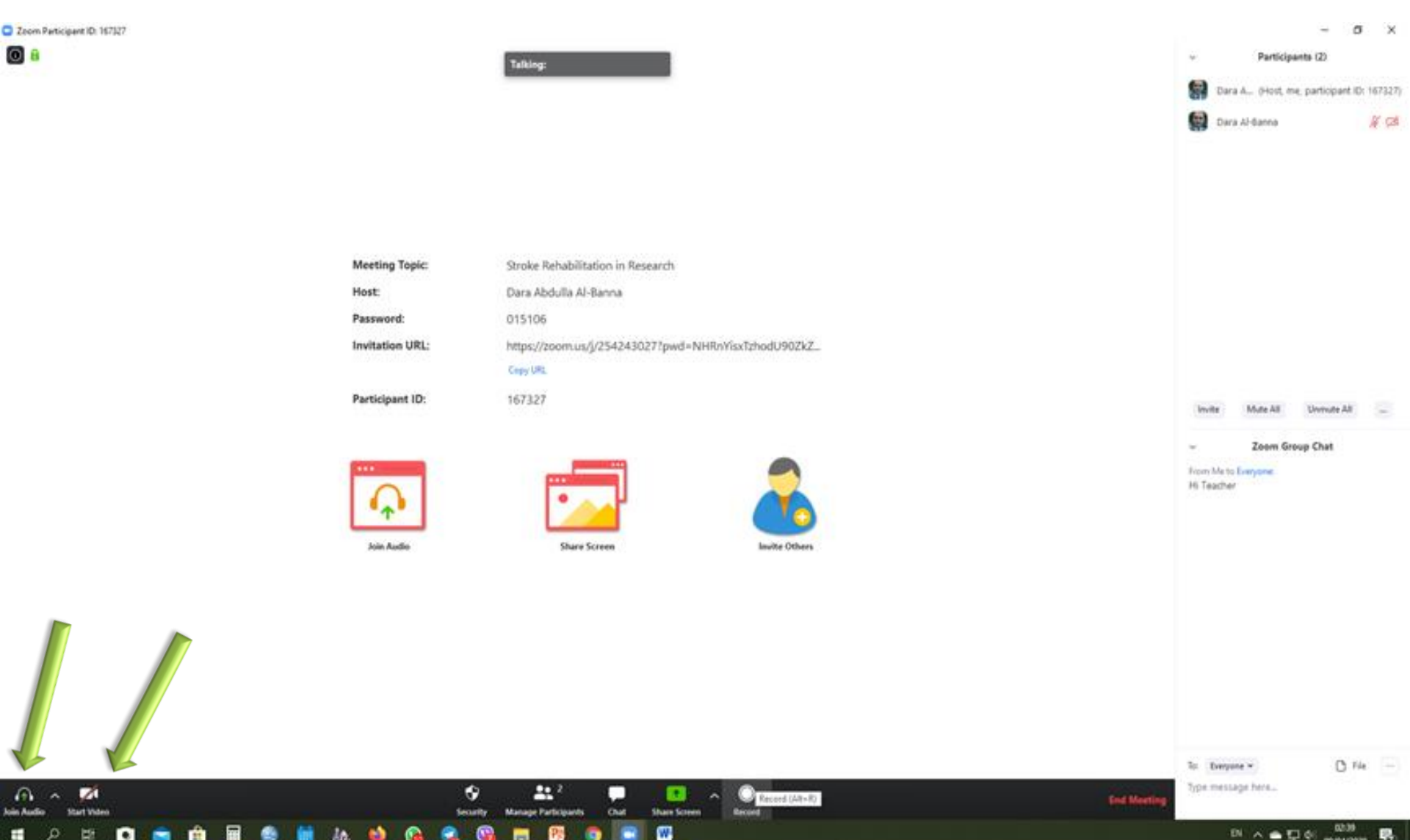

09/04/2020

### Click on "Share Screen" to show your PowerPoint presentation

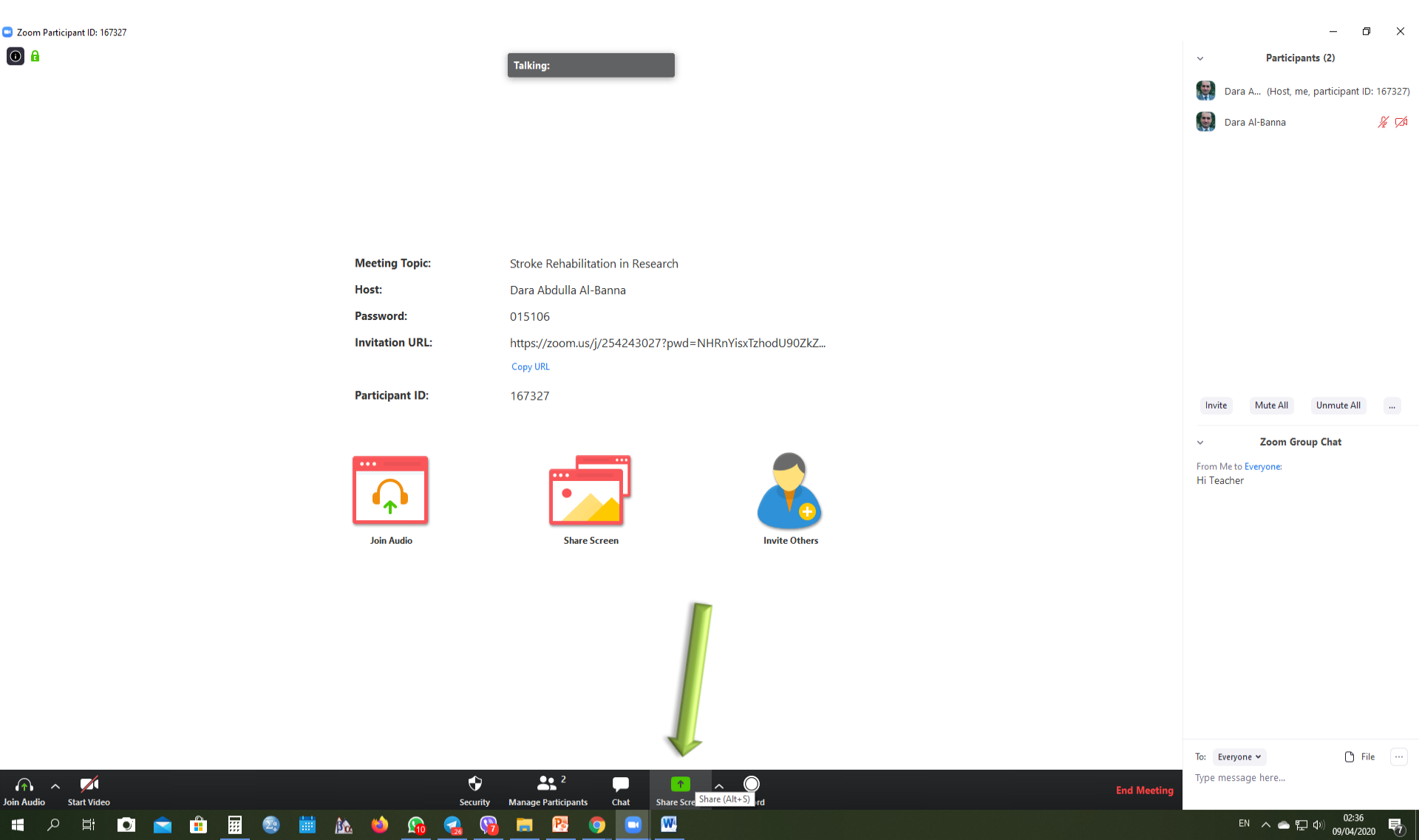

### Select your PowerPoint then Click on "Share"

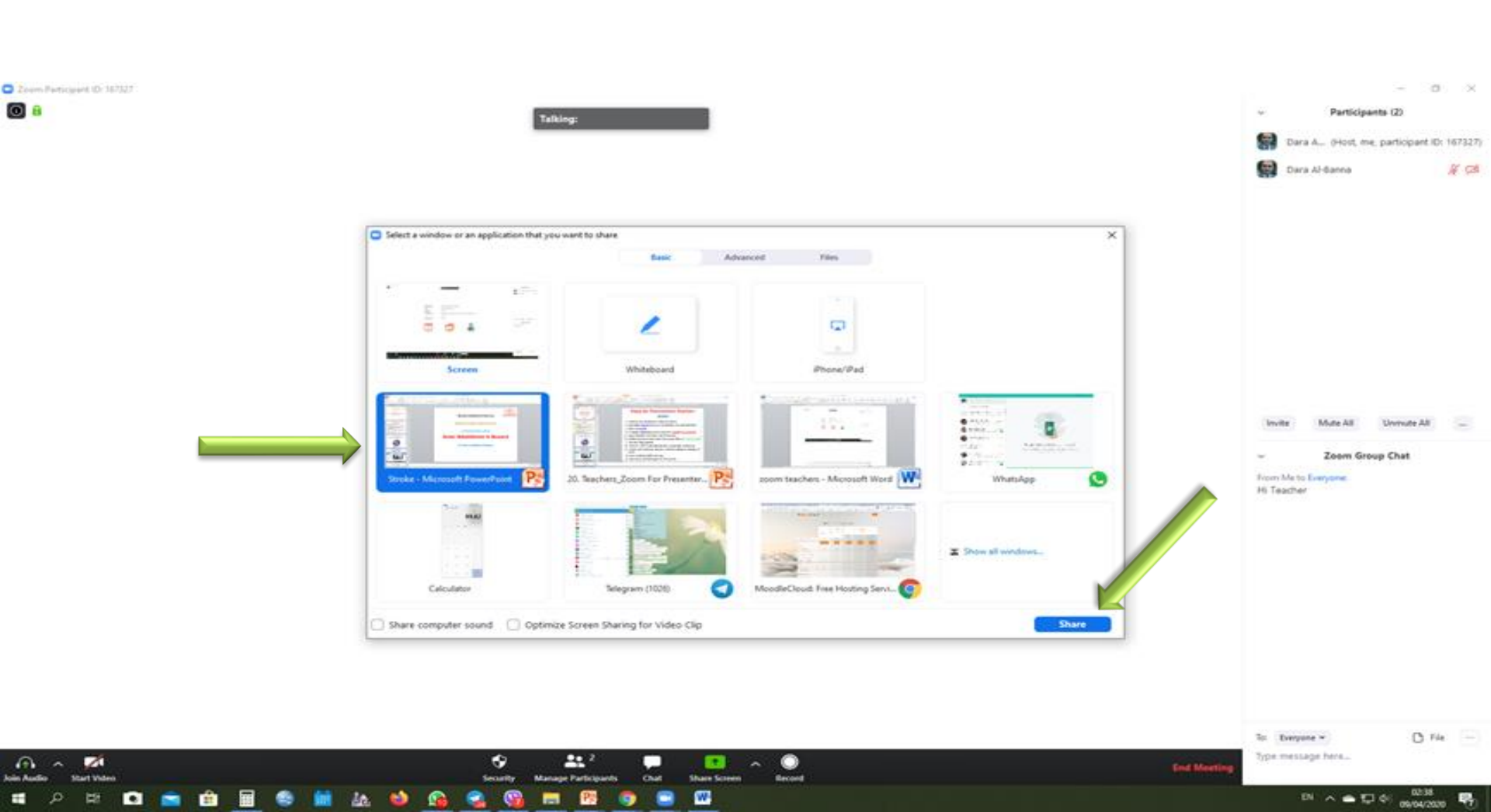

### **Control your Microphone and Webcam**

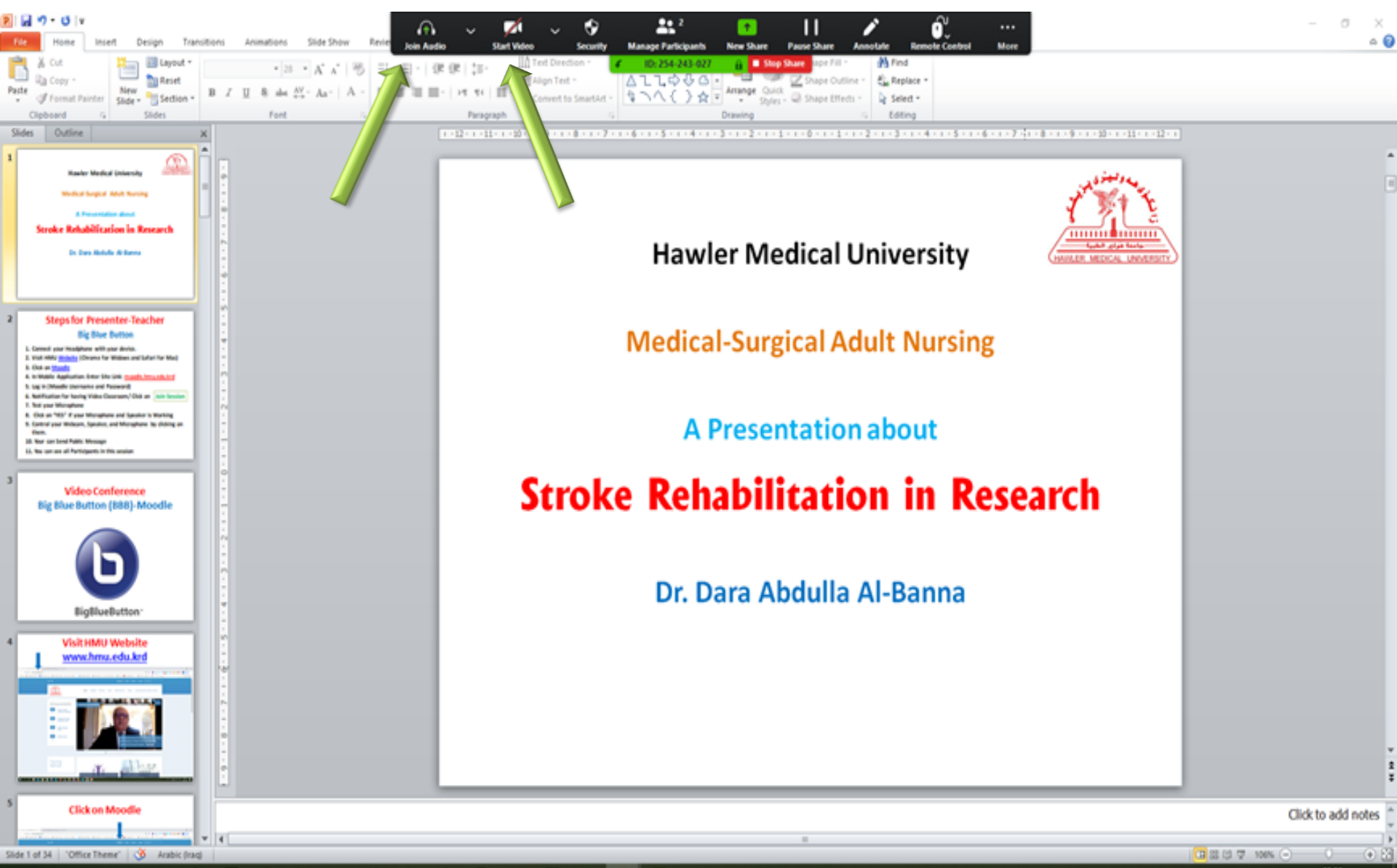

81 · ^ 속 💭 이

### 🛋 P 🛱 🖬 💼 💼 🖩 🌑 🛗 🌆 🍁 😘 😪 😘 🛤 🦉 🌍 💽

### Using of "Annotate"

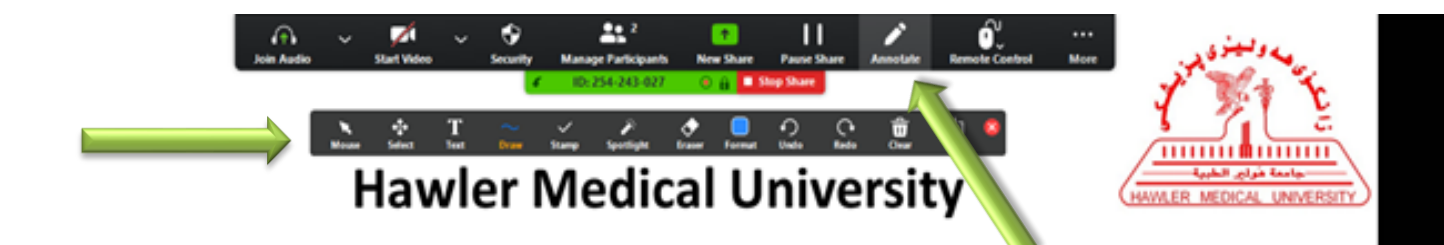

**Medical-Surgical Adult Nursing** 

**A Presentation about** 

### **Stroke Rehabilitation in Research**

Dr. Dara Abdulla Al-Banna

# Click on "End Meeting" for ending the lecture

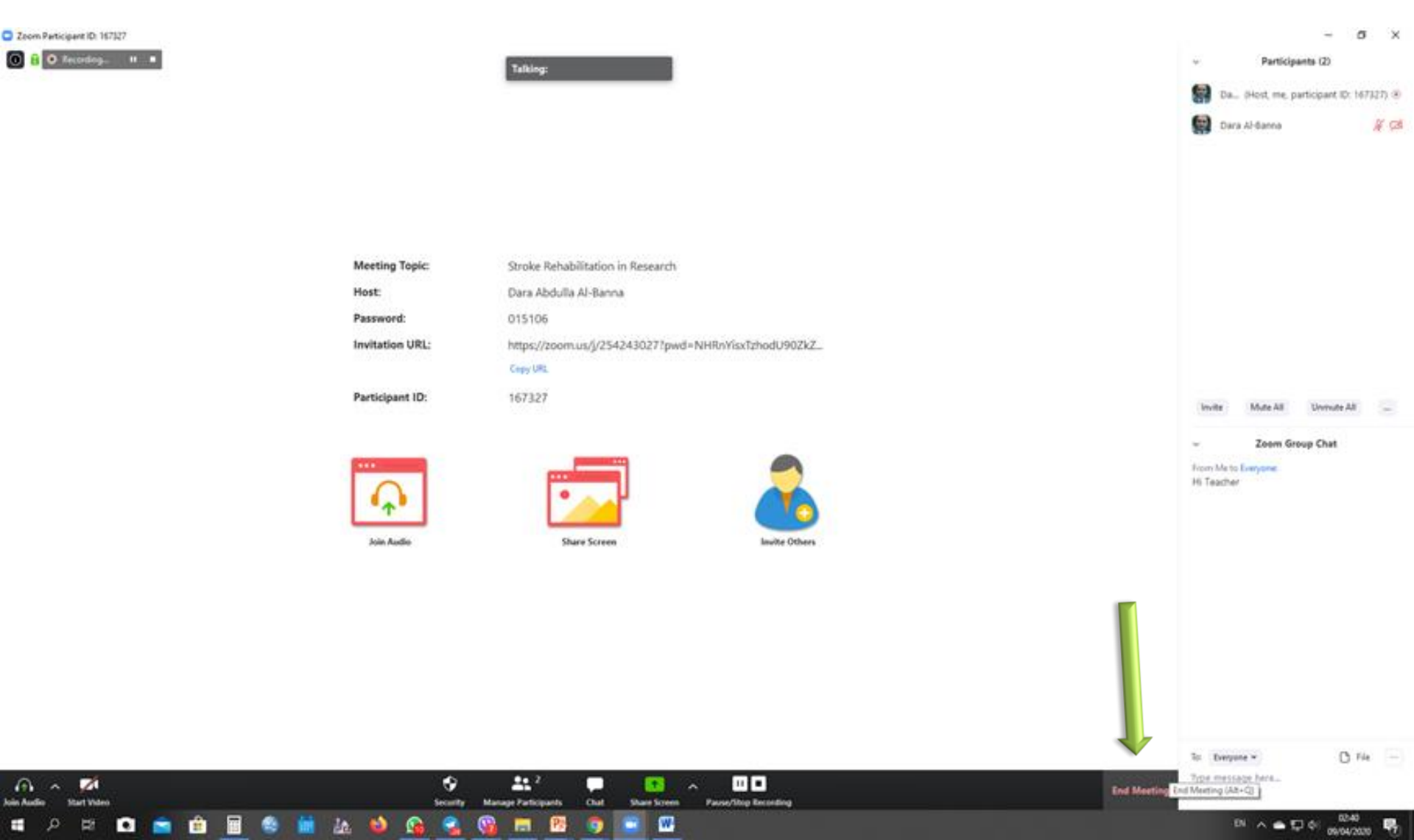

### **Click on "End Meeting for All"**

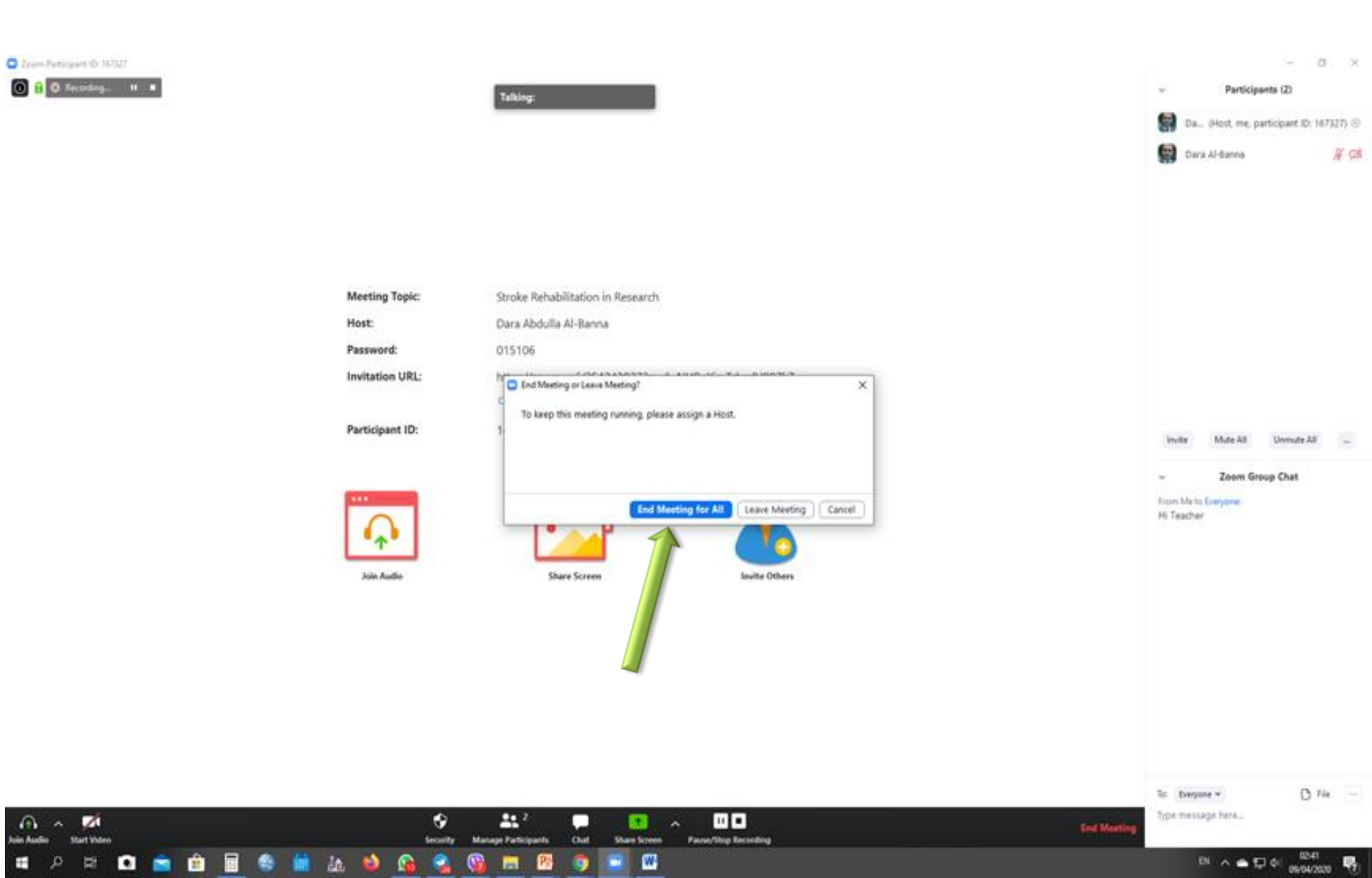

### Wait for Converting Recorded video (Lecture)

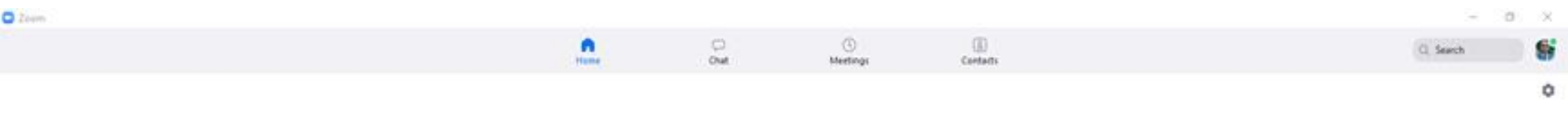

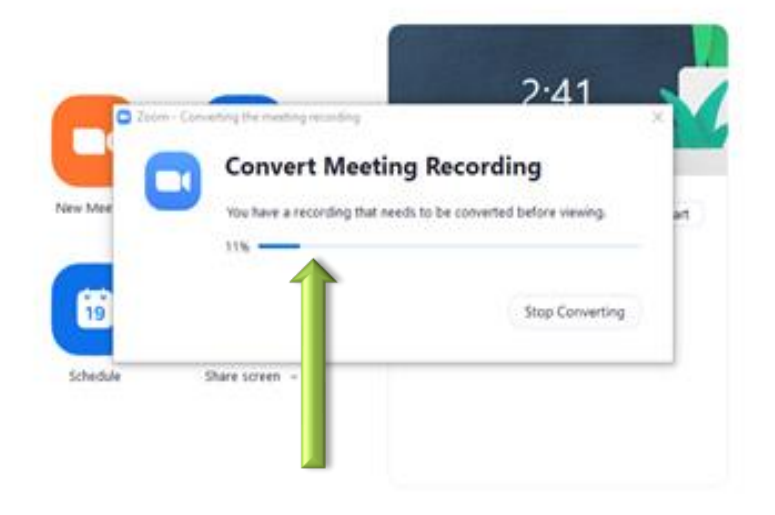

### Now your Video Lecture has been saved. It needs to upload it on Google Drive to create a link for Moodle

| Image: 1       2020-04-09 02.38.34 stoles enhabilitation in research 25440227       -       -       -       ×         Image: Name: Name: View       Image: Name: Nam |
|----------------------------------------------------------------------------------------------------|
| Desites                                                                                                    |

## **Google Drive**

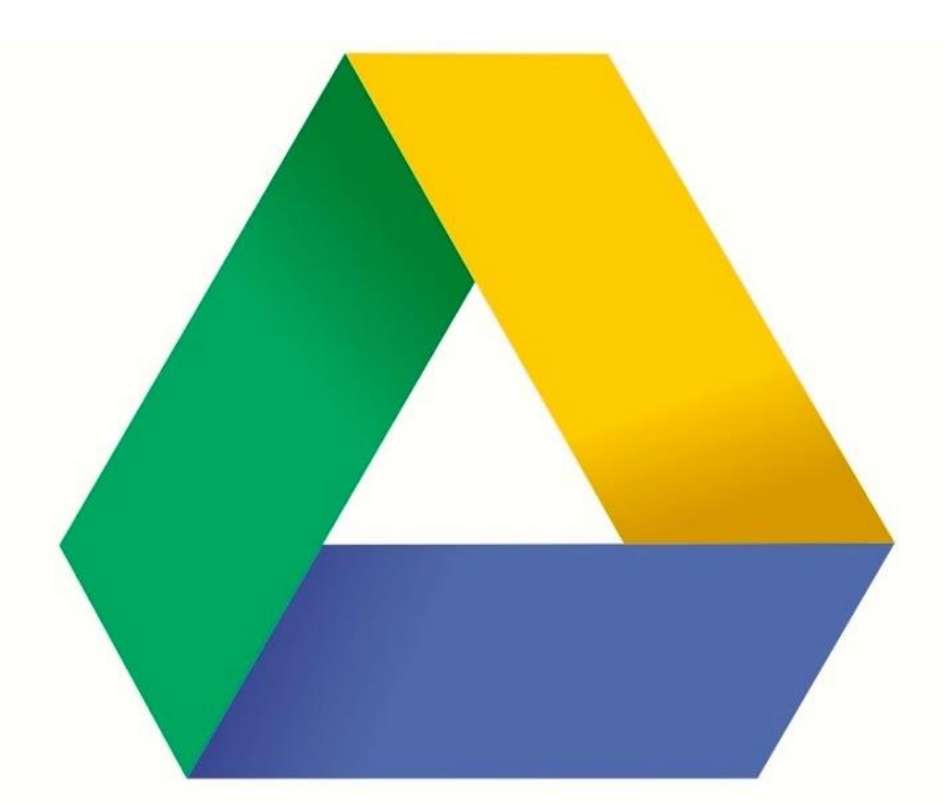

## Google Drive

### Visit Google Search then More and Click on "Drive"

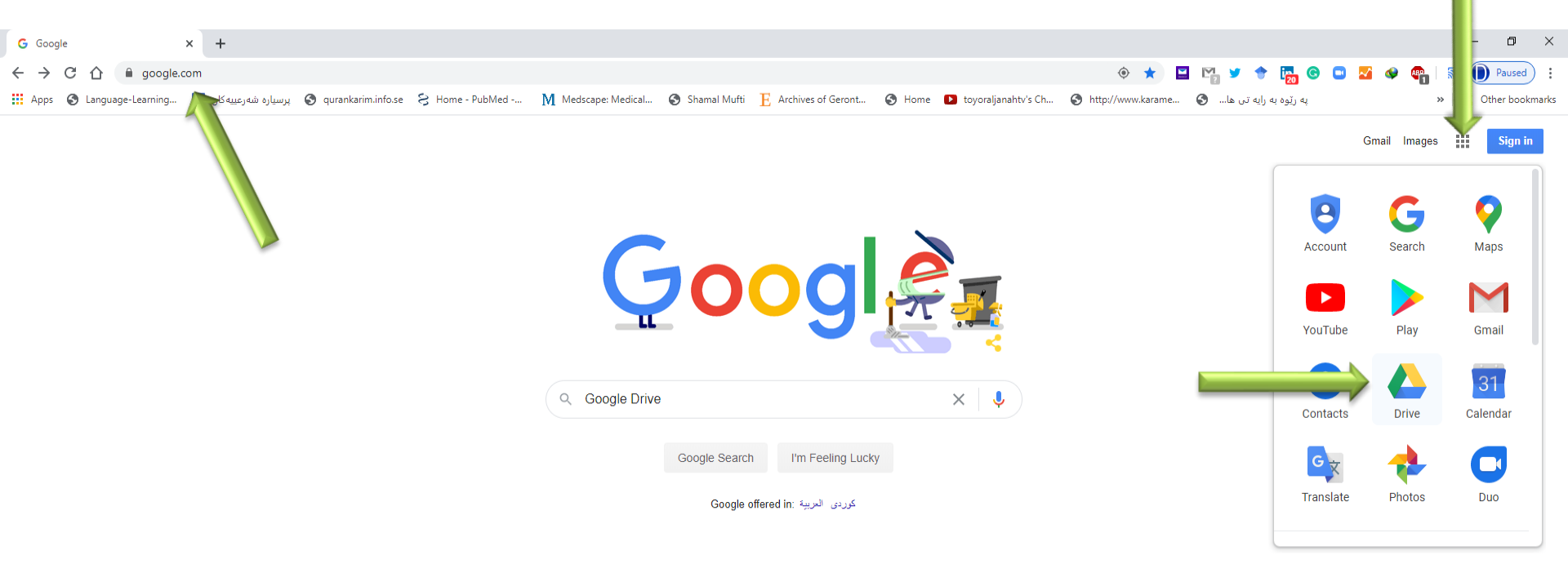

Irag

ps://drive.google.com/?tab=wo About How Search works

Privacy Terms Settings

日の

### Sign in with the university e-Mail

| G Google Drive: Sign-in x +                                                                                                    |               | - 0 ×             |
|----------------------------------------------------------------------------------------------------|---------------|-------------------|
| 🗧 🔶 C 🏠 🔒 accounts.google.com/ServiceLogin/identifier?service=wise&passive=1209600&continue=https%3A%2F%2Fdrive.google.com%2F%3Ftab%3Dwo&followup=https%3A%2F%2Fdrive.google.c 🗣 🏚 🖳 🎔 🔶                            | 퉖 🕒 🖸 🌌 🐠 💷 🛛 | Reveal Paused     |
| 🗰 Apps 📀 Language-Learning 👔 پرسیارہ شەرعییه کان 🔇 qurankarim.info.se 🗧 Home - PubMed M Medscape: Medical 🕥 Shamal Mufti 📙 Archives of Geront 🕥 Home 💶 toyoraljanahtv's Ch 🕥 http://www.karame 📀 المه در البه تن ها | « په ريّو.    | , Other bookmarks |

| <mark>Google</mark><br>Sign in                     |                      |       |
|----------------------------------------------------|----------------------|-------|
| to continue to Google                              | Drive                |       |
| Gara.albanna@hmu.edu.krd                           |                      | ]     |
| Not your computer? Use Guest mode to<br>Learn more | ) sign in privately. |       |
| Create account                                     | Next                 |       |
| English (United States) 👻                          | Help Privacy         | Terms |

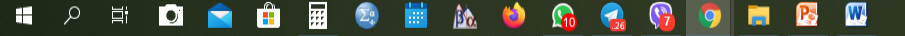

### Write your university e-Mail's Password

| G Google Drive Signin X +                                                                                                    | - 0       | ×       |
|----------------------------------------------------------------------------------------------------|-----------|---------|
| 🗧 🔶 😋 🏠 🔹 accounts.google.com/signin/v2/sl/pwd?service=wise&passive=1209600&continue=https%3A%2F%2Fdrive.google.com%2F%3Ftab%3Dwo&dollowup=https%3A%2F%2Fdrive.google.com%2 💁 🚖 🔛 😭 😨 😵 😂 🗌                           | l 🕕 Pause | ) i     |
| 🛗 Apps 🗞 Language-Learning 🛐 toporajarahtiv's Ch 🔇 http://www.karame 🔇 Home • PubMed • M Medicape: Medical 🔕 Shamal Mufti 📙 Archives of Geront 🗞 Home 💶 toporajarahtiv's Ch 🔇 http://www.karame 🔇 🗞 http://www.karame | Cther box | skmarks |

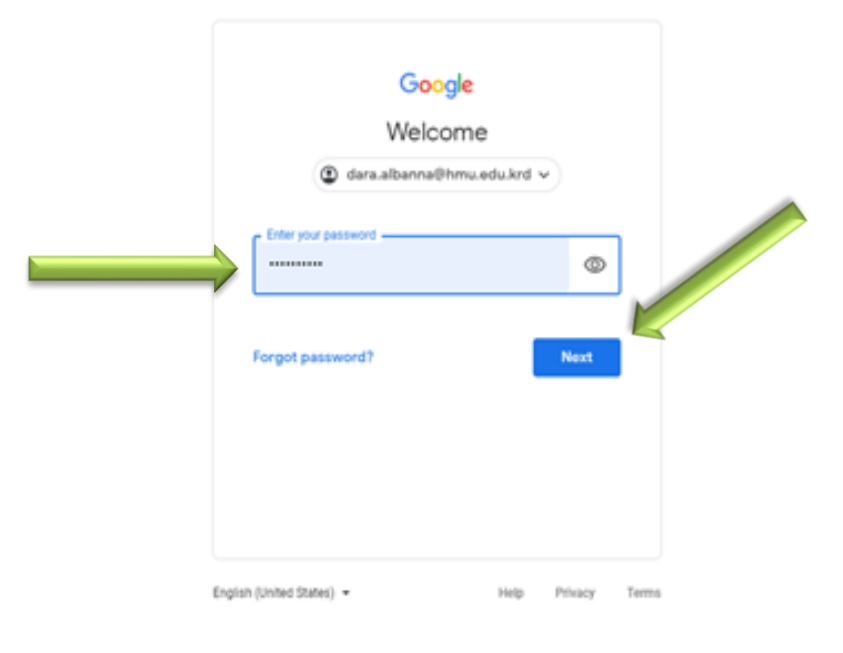

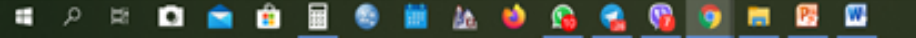

### **Right Click on your drive the Click on** "Upload Files" to upload the Recorded Video of your Lecture

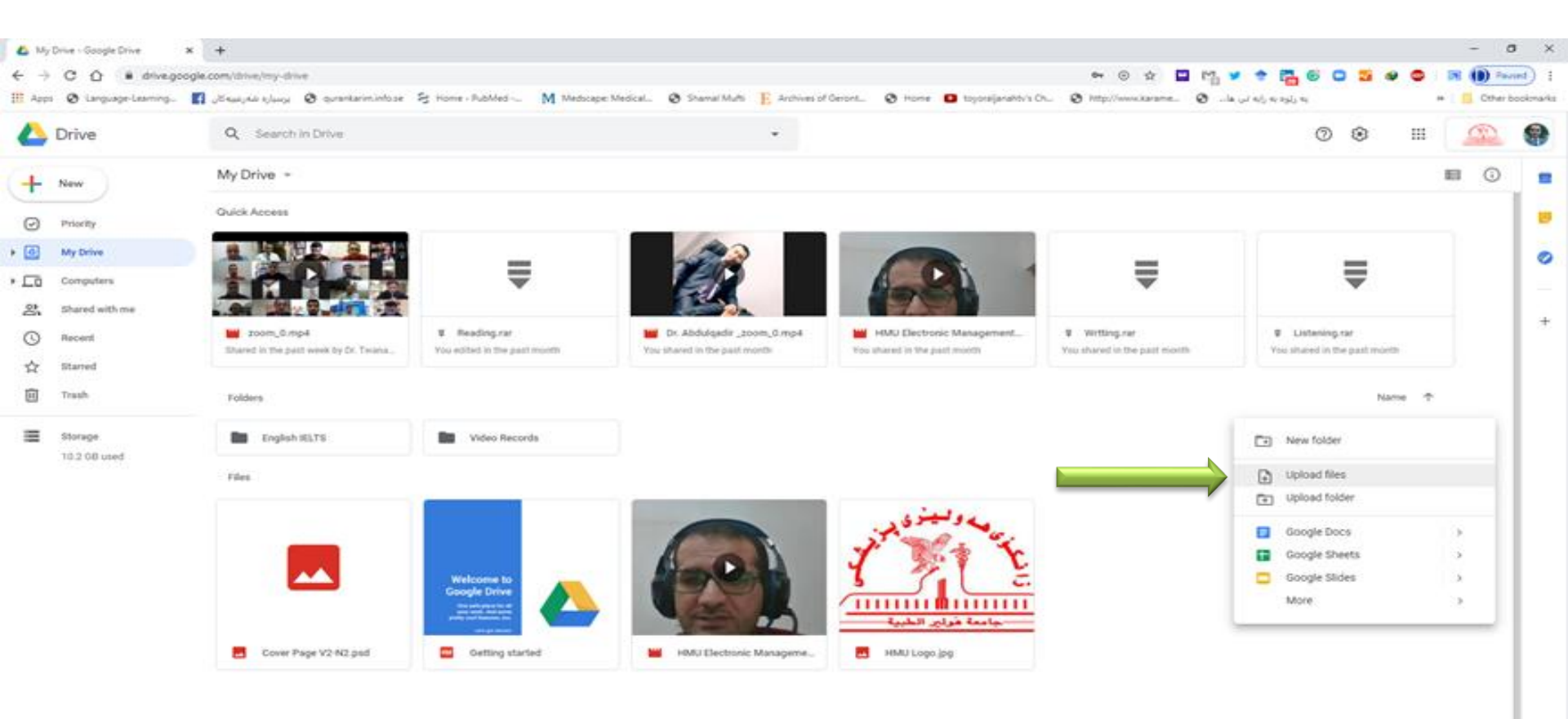

### Select the Recorded Video that was saved

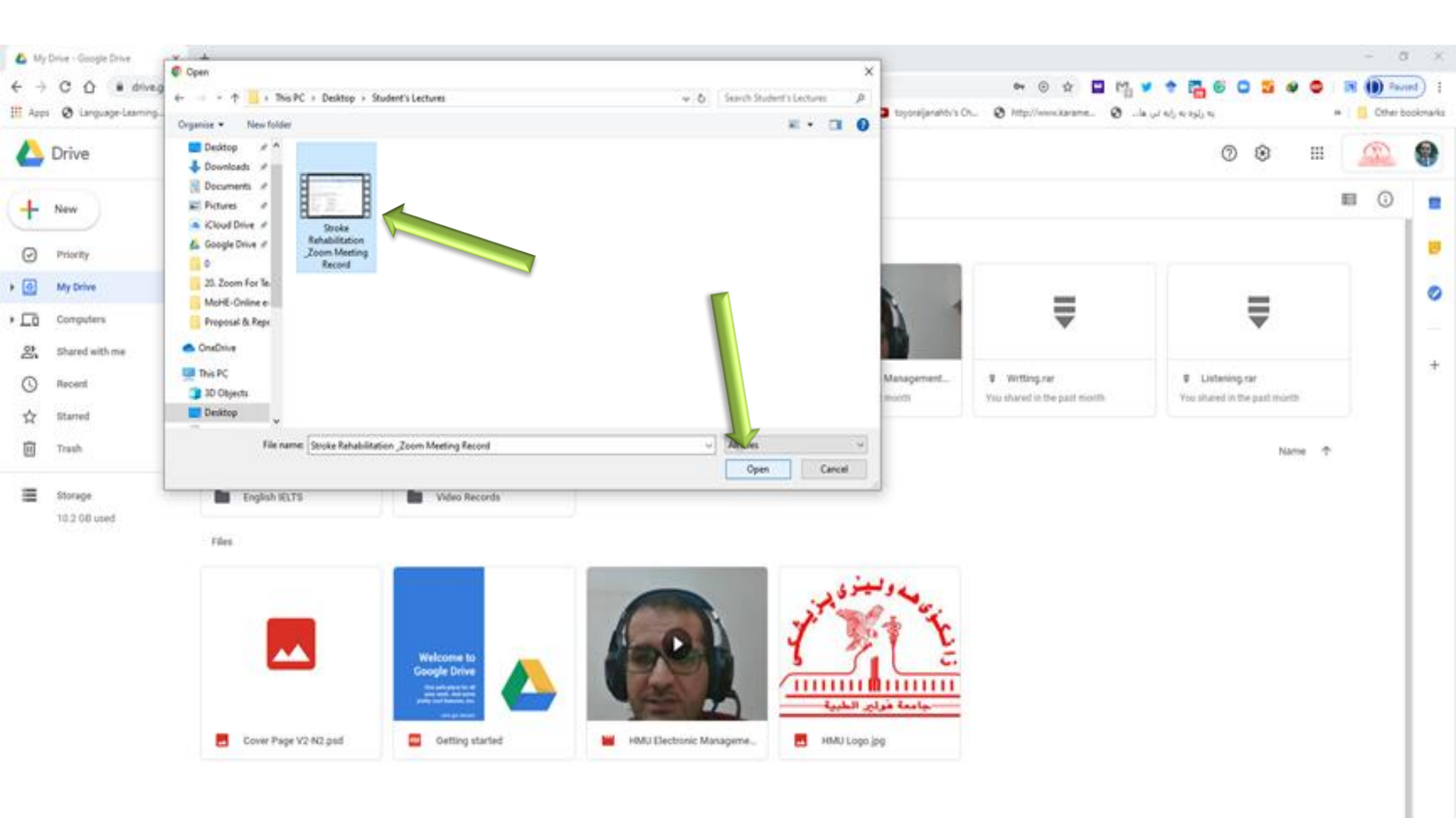

### 🛋 P ਸ 🖬 💼 🏛 🖩 🧶 🖬 🏡 🌢 💁 🚱 🛐 📰 🖽 🖽

### Waiting for uploading the Recorded Video of the Lecture

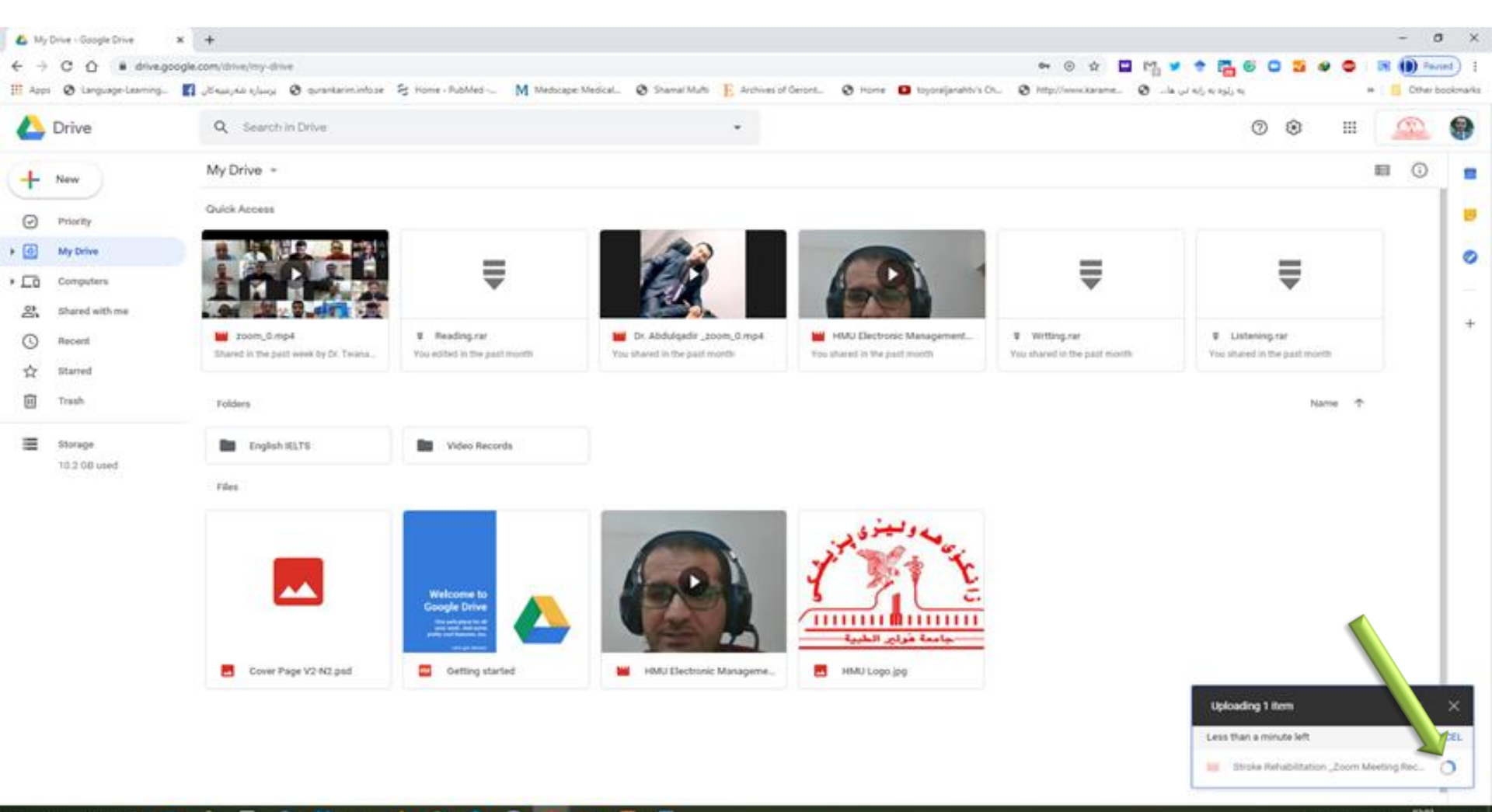

### 🛋 P ਸ 🖸 💼 🏛 🖩 🧐 🖬 🗛 ڬ 🚱 🧣 🚱 🗐 🖬 🖉 🖽

### Now the Recorded Video is available on your drive

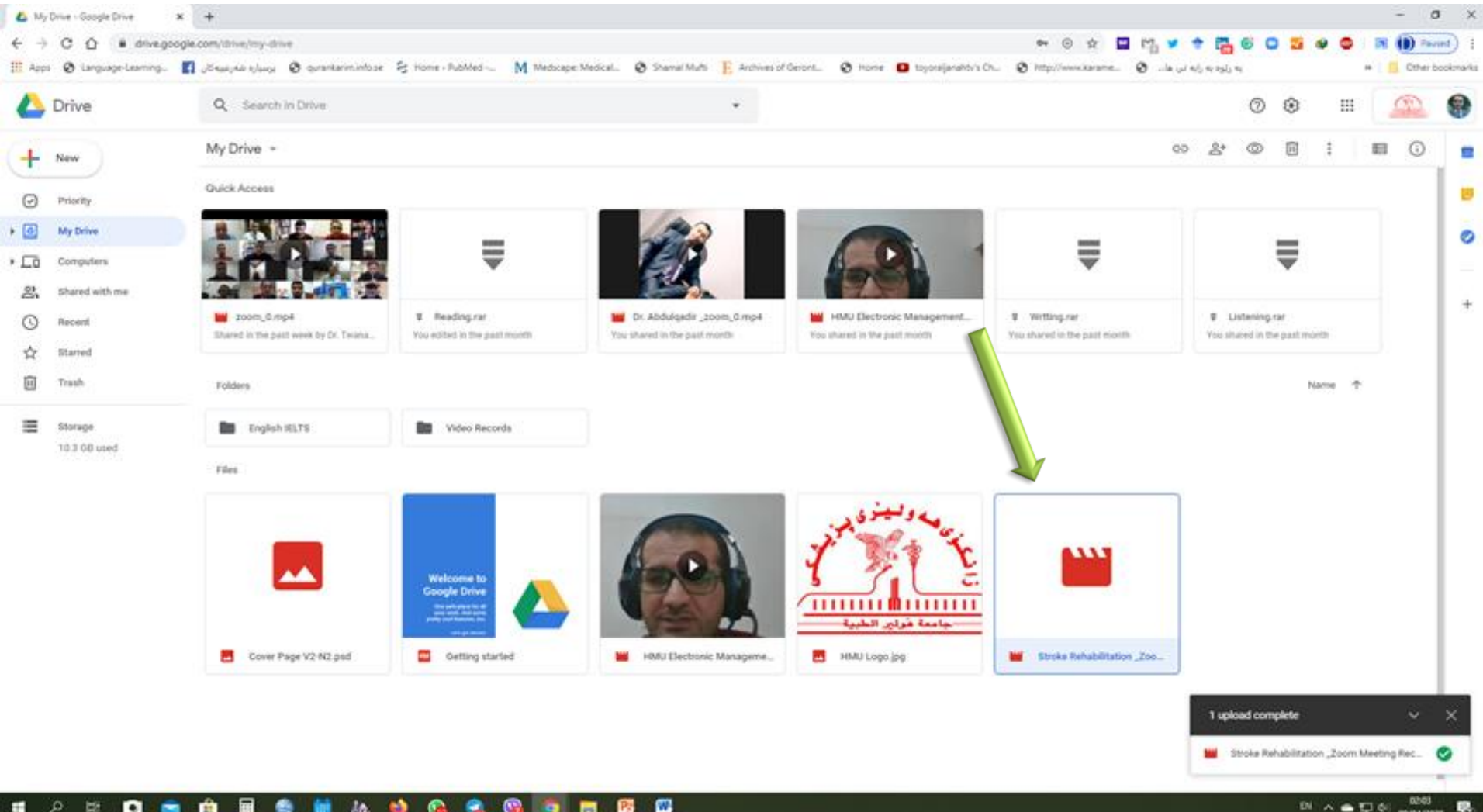

### . P; 12 ۰

### Now it needs the <u>URL-Link</u> to be sharable Right click on the video file then select <u>"Get</u> <u>Sharable Link"</u>

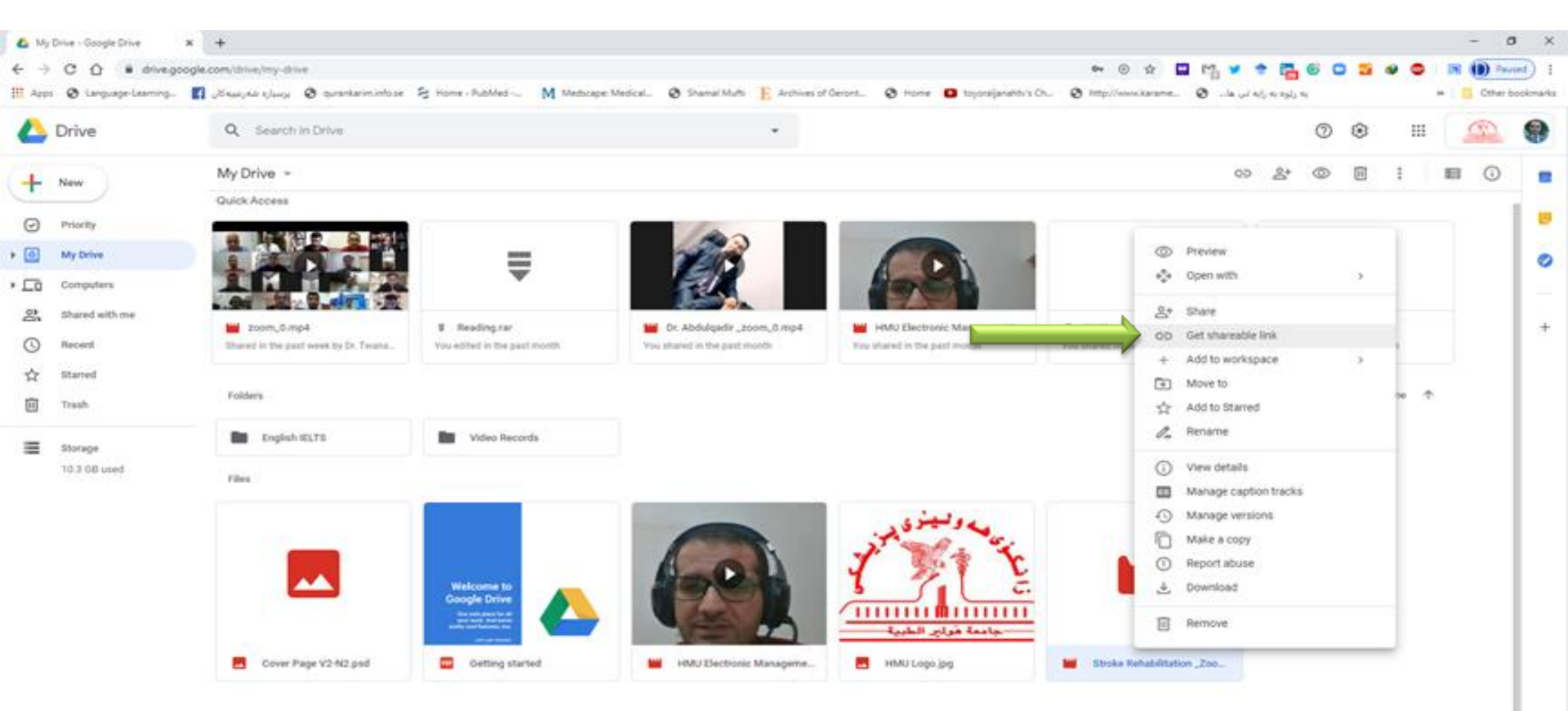

### **Click on Link Sharing to be "ON"**

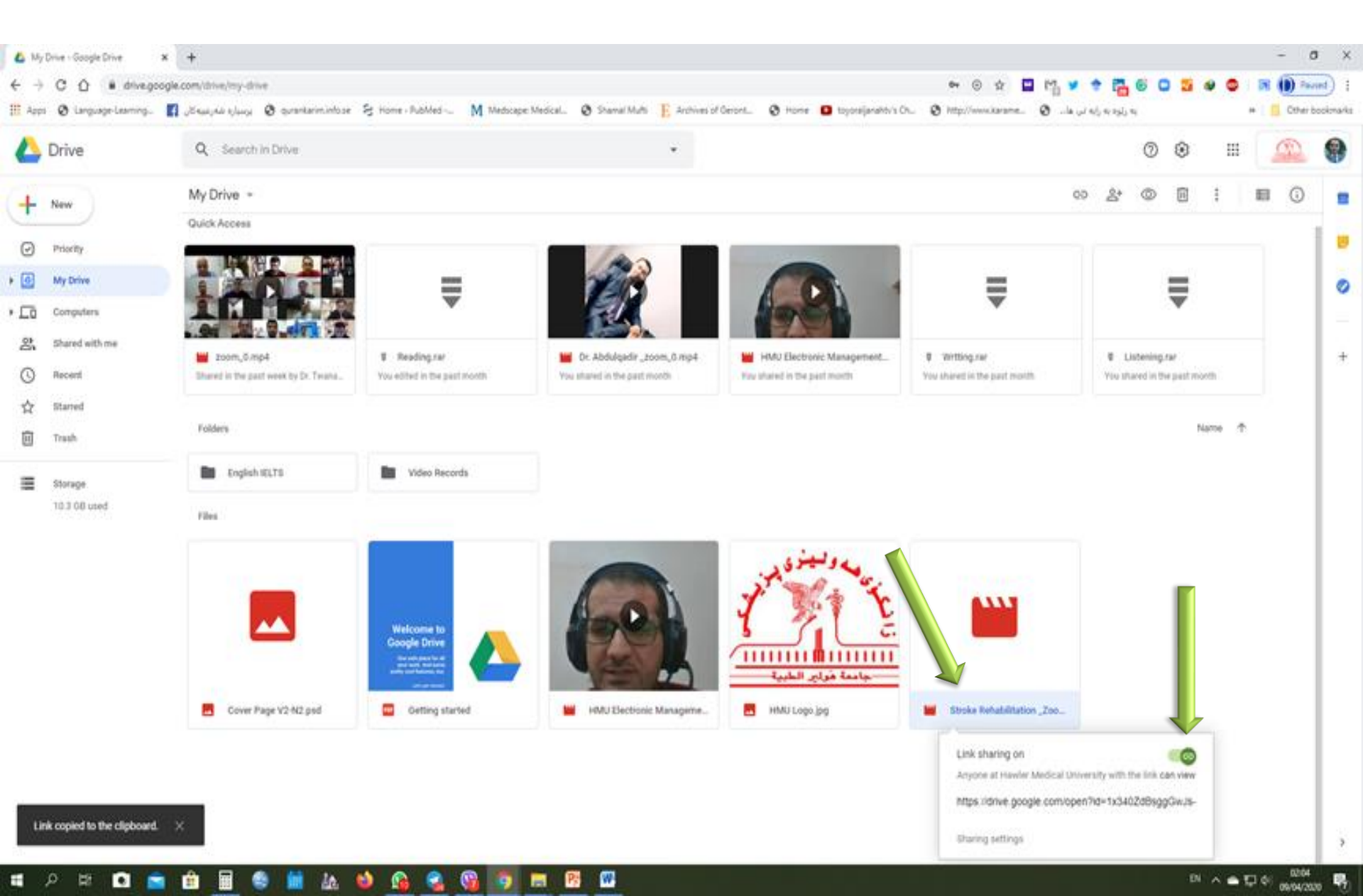

### Now you needs to get the URL-Link. Right click on the video file then select "Share"

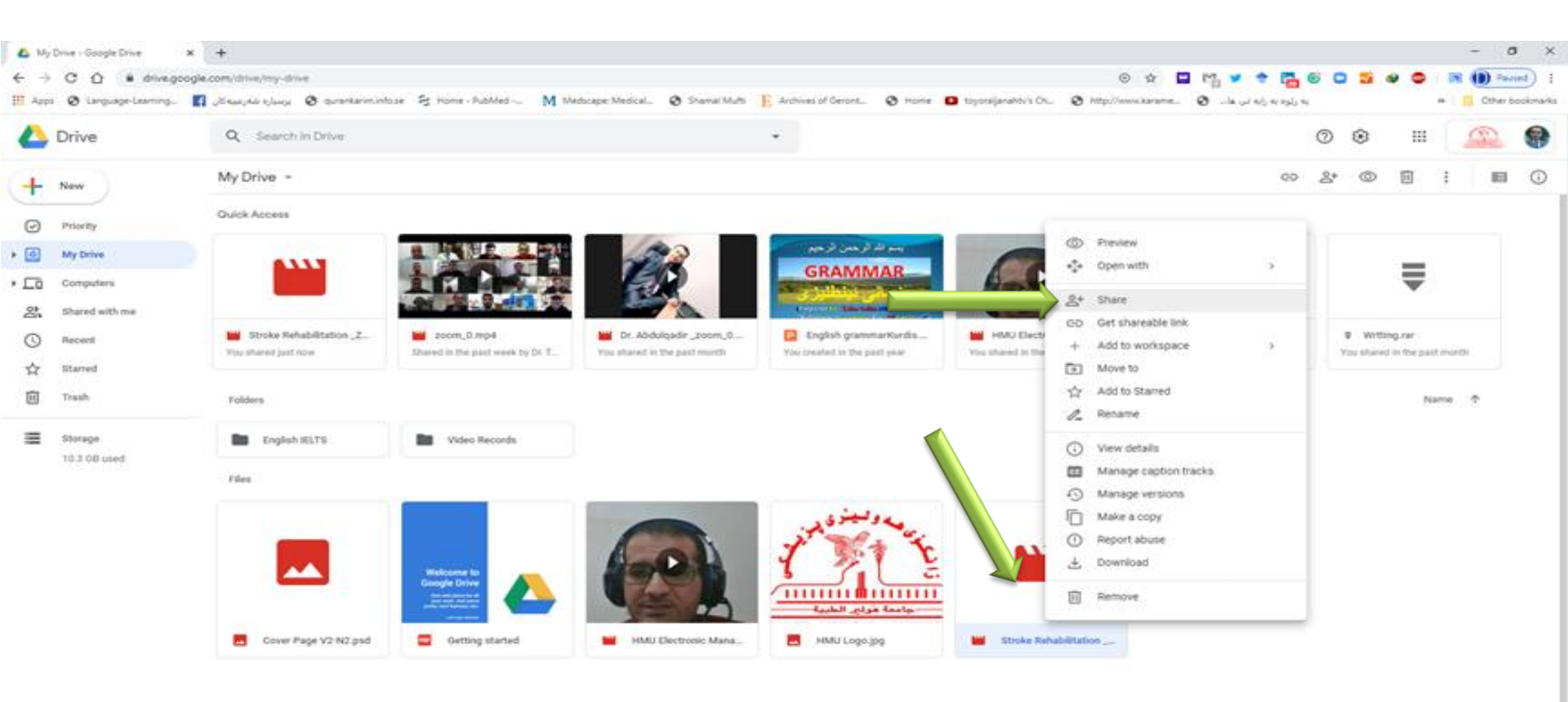

### Click on the "Copy Link" (https://drive.google.comopen....)

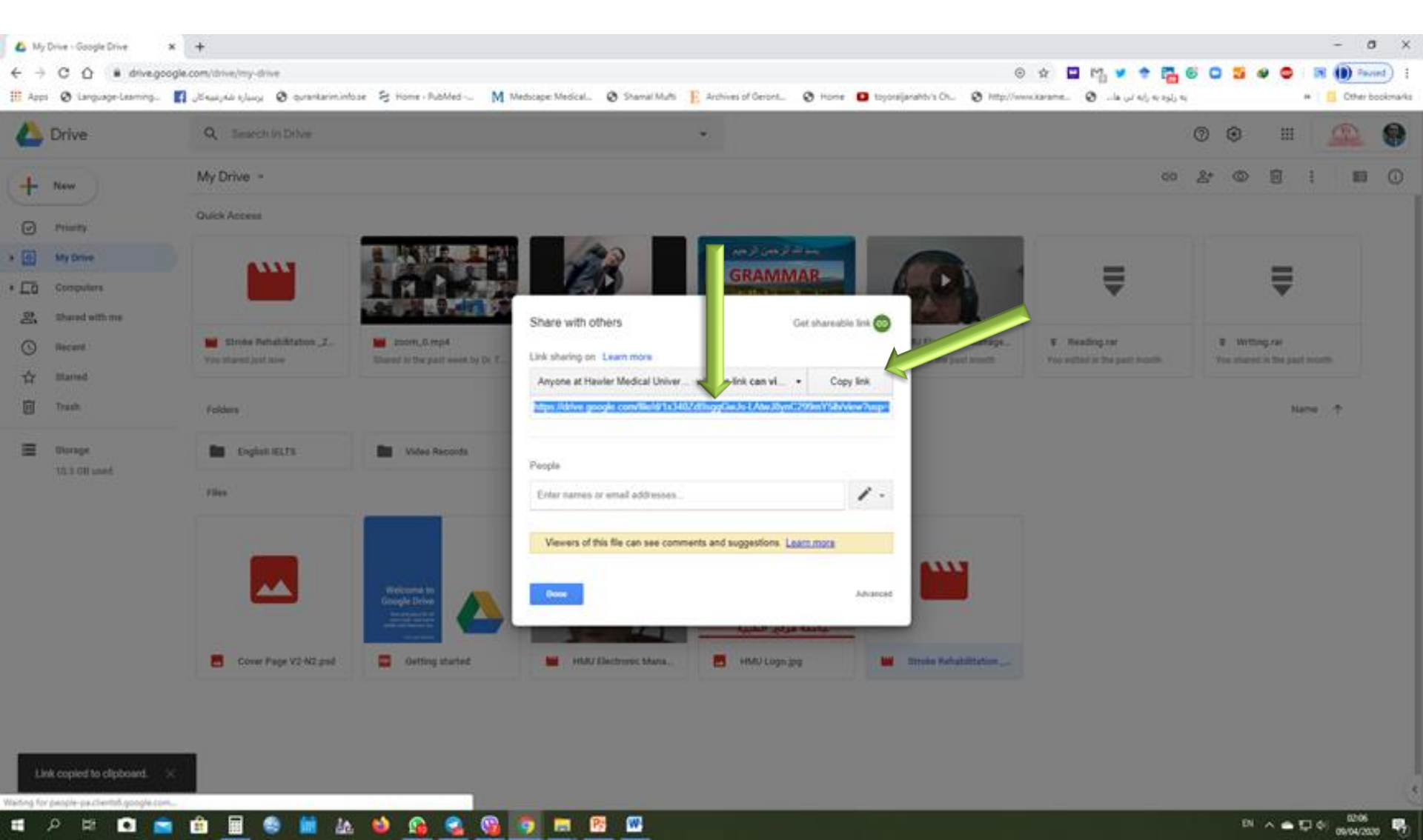

### Now you have the <u>URL-link</u> of the recorded video and needs to put it on your course inside the Moodle

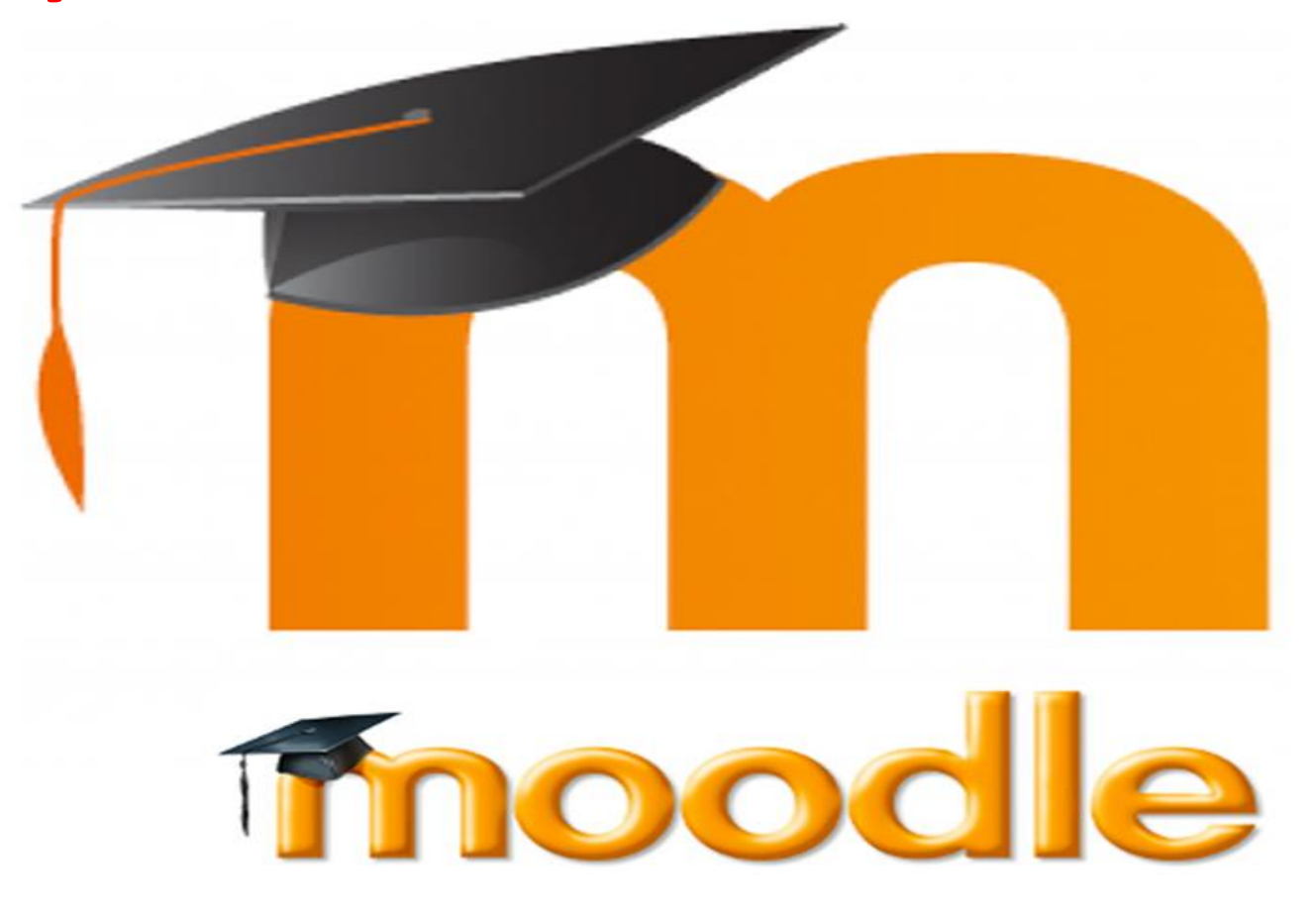

## Visit HMU Website www.hmu.edu.krd

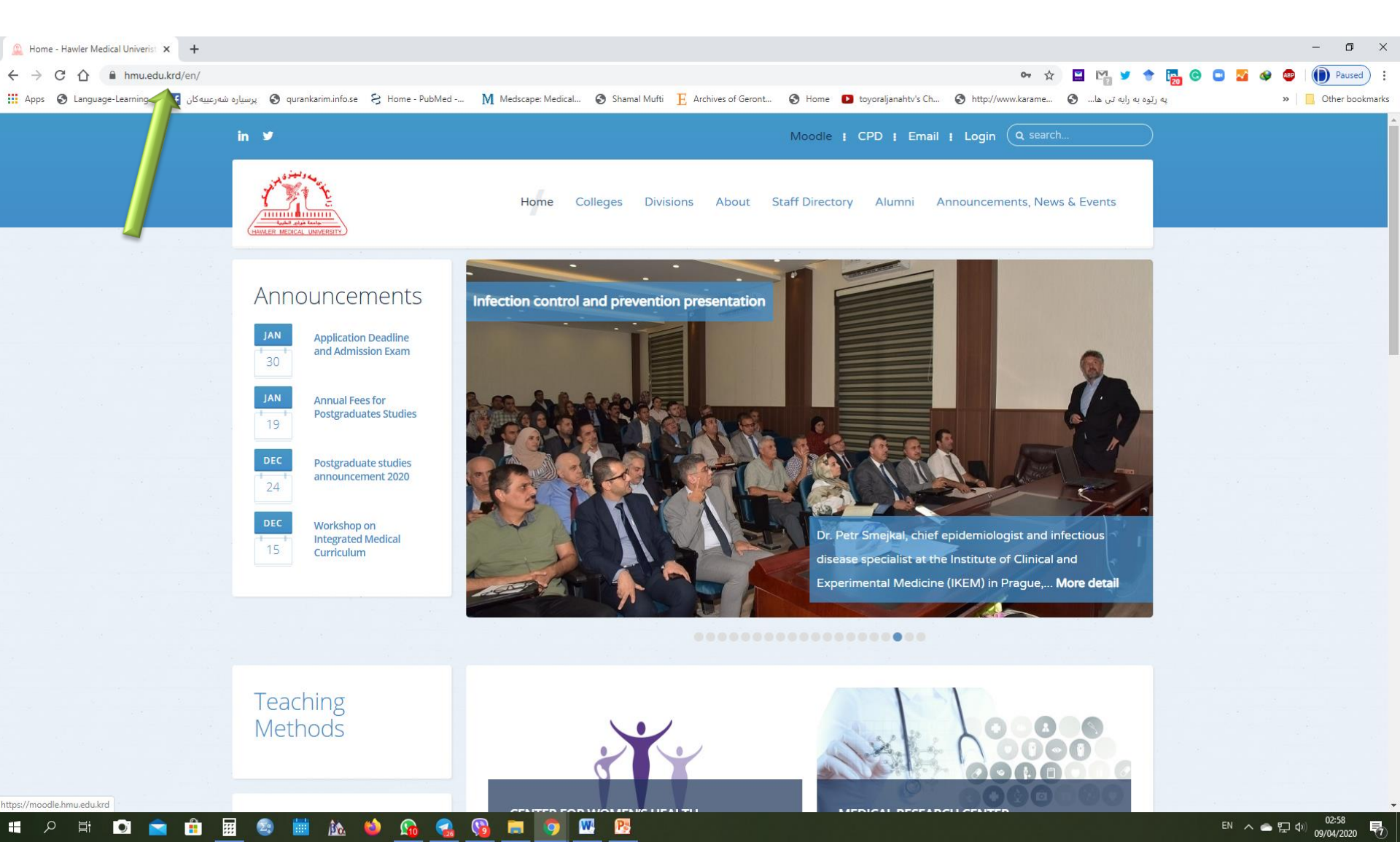

## Click on Moodle www.moodle.hmu.edu.krd

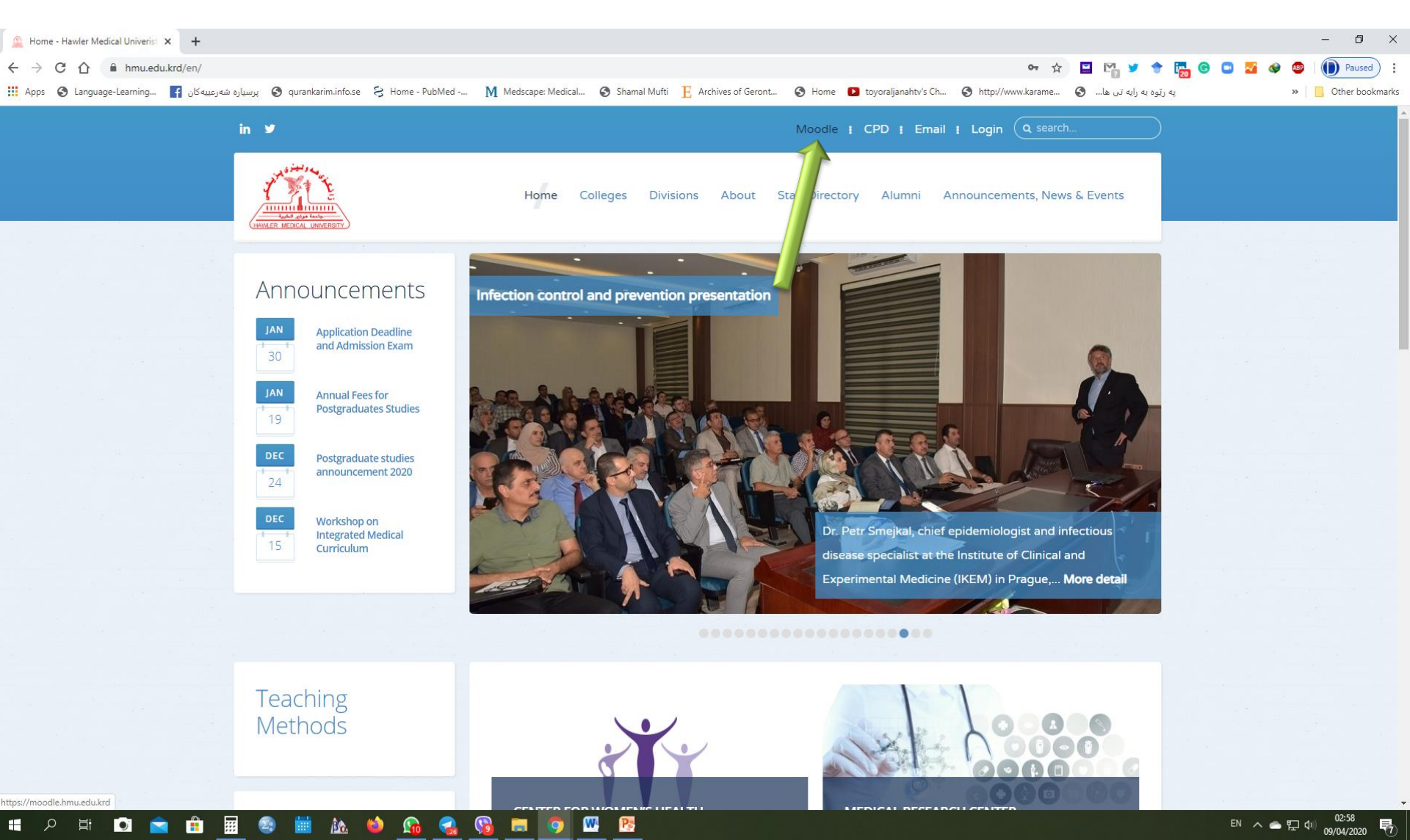

### Log in (Moodle Username and Password)

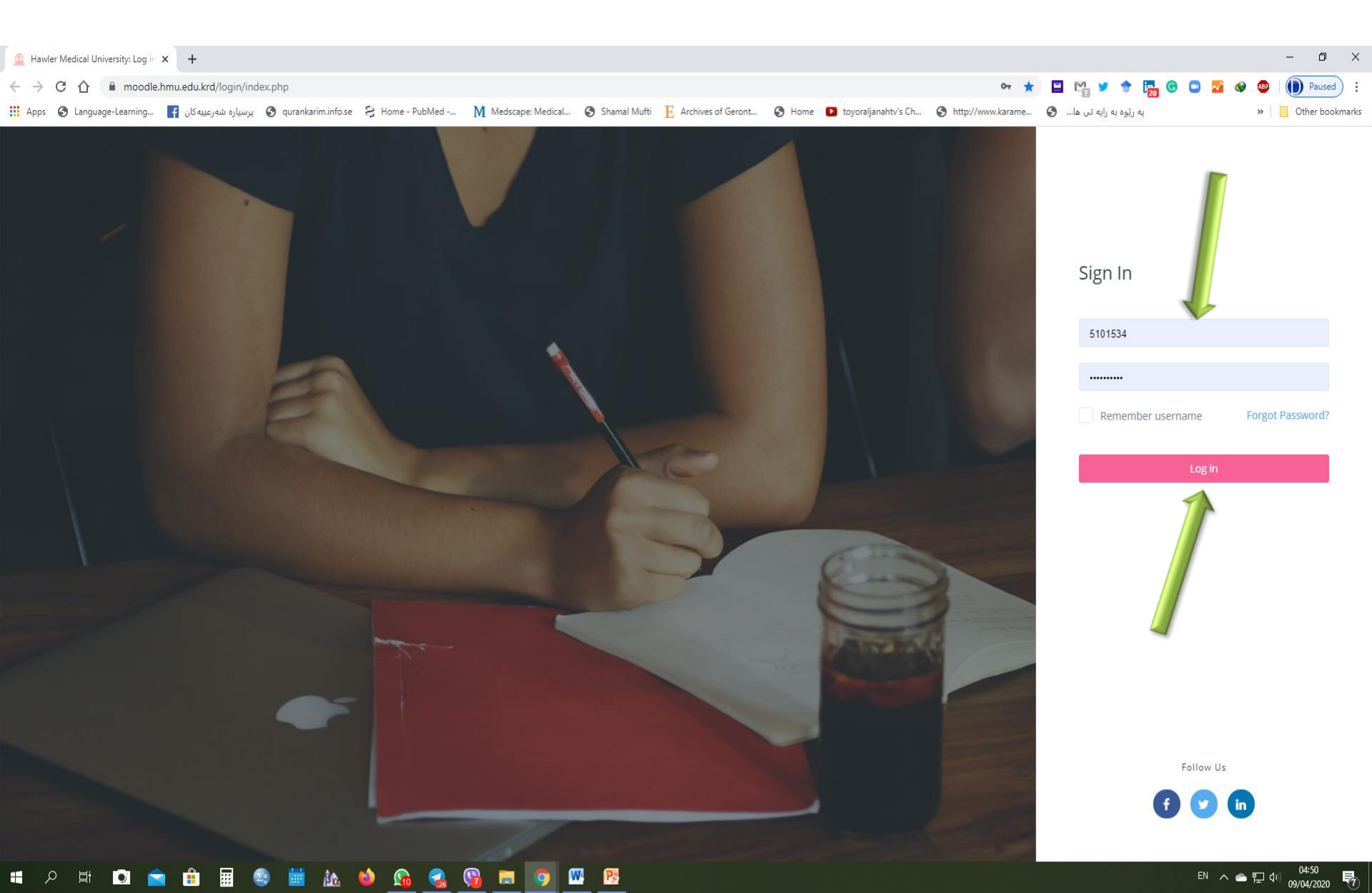

### **Open your course**

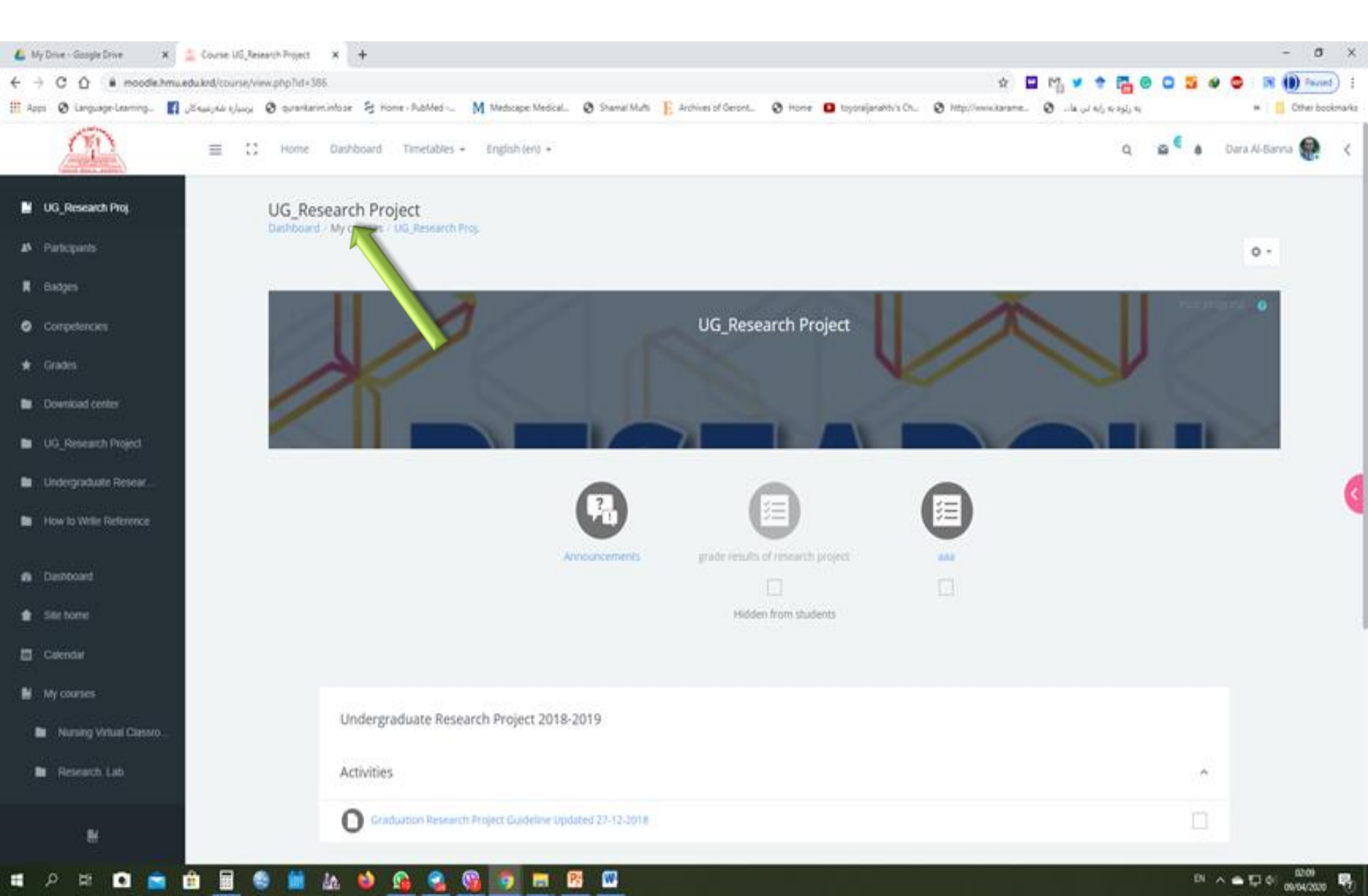

### **Click on "Setting", then select "Turn** editing on"

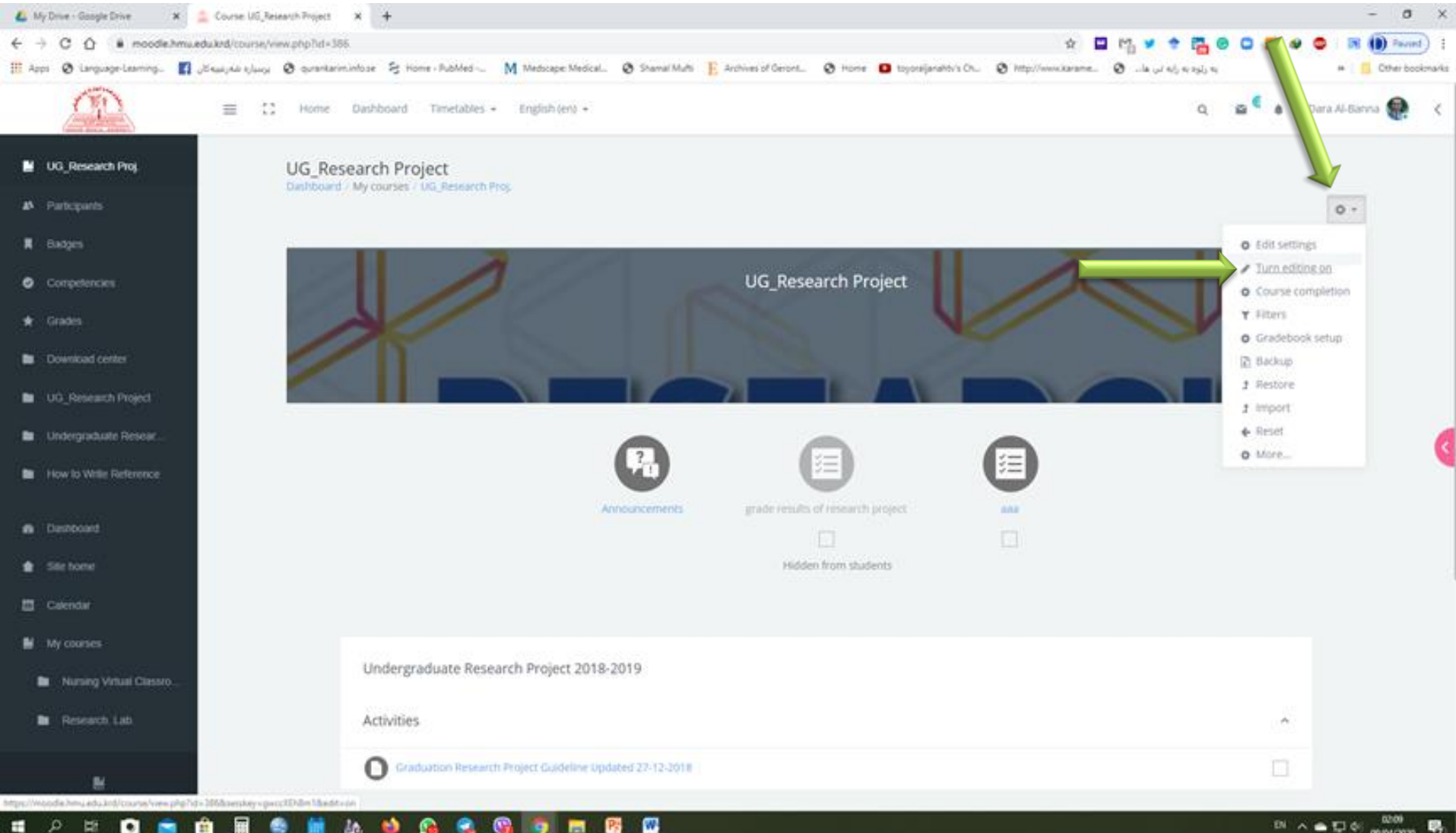

P;

### **Click on "Add Topics"**

| 💪 My Drive - Gaogle Drive 🛛 🗶 🔔 Cov                                                                                                    | e UG, Research Project × +                                                                                                    | - 0 ×                                                |
|----------------------------------------------------------------------------------------------------|----------------------------------------------------------------------------------------------------|------------------------------------------------------|
| ← → C Ó 🕯 moodleihmusedukrel                                                                                                    | ourse/vew.ptplid=386#section=0 🔅 🖉 🕫 🖓 😻 🗢                                                                                                    | 🖬 🚺 Paund) i                                         |
| 🔢 Appi 🔕 Language-Learning. 🛐 Jäisuuje                                                                                                    | u kjury 🔕 gurantarimintose 😤 Home - RubMed 🕅 Medscape Medical 🕲 Shamal Muthi 🔋 Archives of Geront 🕲 Home 🧧 toposejanator's Ch 🥸 http://www.karame 🕲la. 🕡 wj. w. syl, w. | # 📋 Other bookmarks                                  |
| <u>_</u> =                                                                                                    | C Home Dashboard Timetables - English (en) - Q 🖀 🇯 Dari                                                                                                    | a Al-Barria 🥷 🤇                                      |
| 📱 UG_Research Proj.                                                                                                    | Add at activity of resource                                                                                                    |                                                      |
| A Participants                                                                                                    | + Undergraduate Research Project 2018-2019 🖋                                                                                                    |                                                      |
| Competencies                                                                                                    | Activities                                                                                                    |                                                      |
| ♦ Grades                                                                                                    | Graduation Research Project Guideline Updated 27.42-2018      Edt -                                                                                                    |                                                      |
| Download center                                                                                                    | Add an acturing or resonance                                                                                                    |                                                      |
| D UG_Research Project                                                                                                    |                                                                                                    |                                                      |
| B Undergraduate Resear                                                                                                    | + How to Write Reference 🖋                                                                                                    | 6                                                    |
| How to Write Reference                                                                                                    | Activities                                                                                                    |                                                      |
| Destoord                                                                                                    |                                                                                                    |                                                      |
| <ul> <li>Sile tome</li> </ul>                                                                                                    | How to Write References                                                                                                    |                                                      |
| Calendar                                                                                                    |                                                                                                    |                                                      |
| My courses                                                                                                    | + 54                                                                                                    | d toolca                                             |
| Nursing Virtual Classico                                                                                                    |                                                                                                    |                                                      |
| B Research Lab                                                                                                    | Follow Us                                                                                                    |                                                      |
|                                                                                                    |                                                                                                    |                                                      |
| Marcollegical and a set of the set of the se |                                                                                                    |                                                      |
| ब २ म 🖸 💼 👜                                                                                                    | = 🛳 🖬 🕼 🦦 😘 😪 😘 🛲 🕼 💿 🖾                                                                                                    | 12 4 05 05 05 15 15 15 15 15 15 15 15 15 15 15 15 15 |

## Rename the Topic to the Lecture's name, then Enter

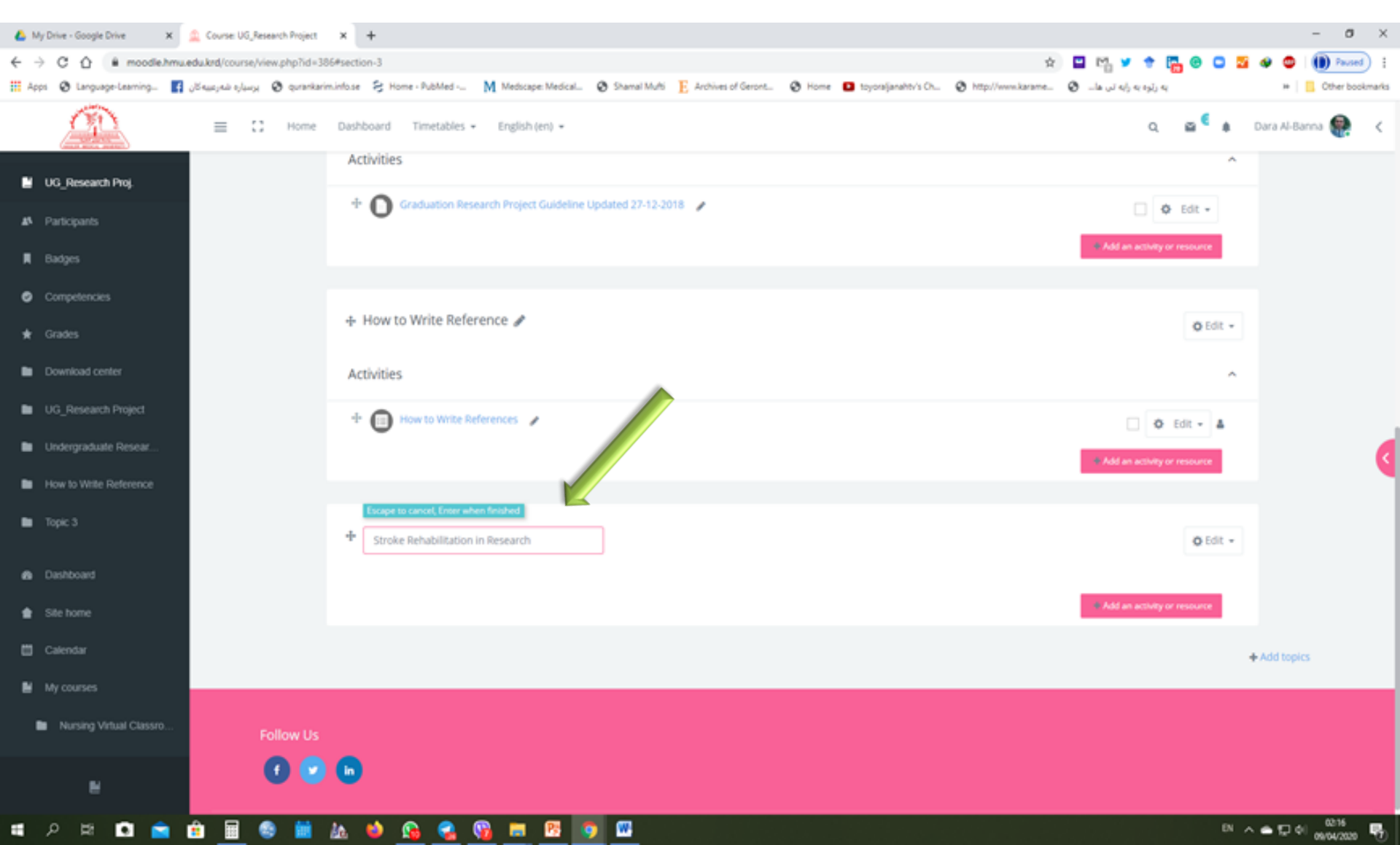

### Click on "Add an Activity or resources" inside the new topic

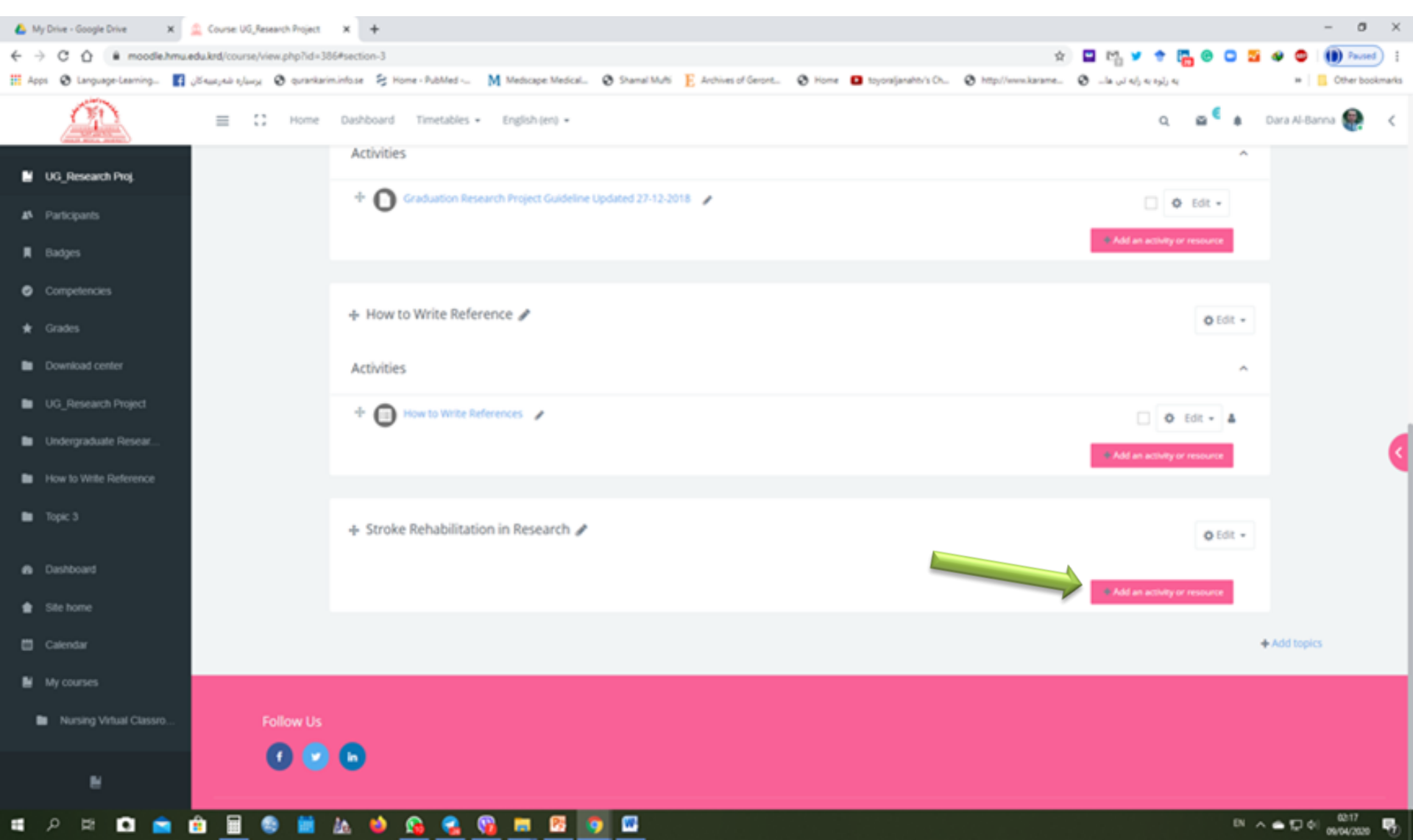

### Select URL, then Click on "Add"

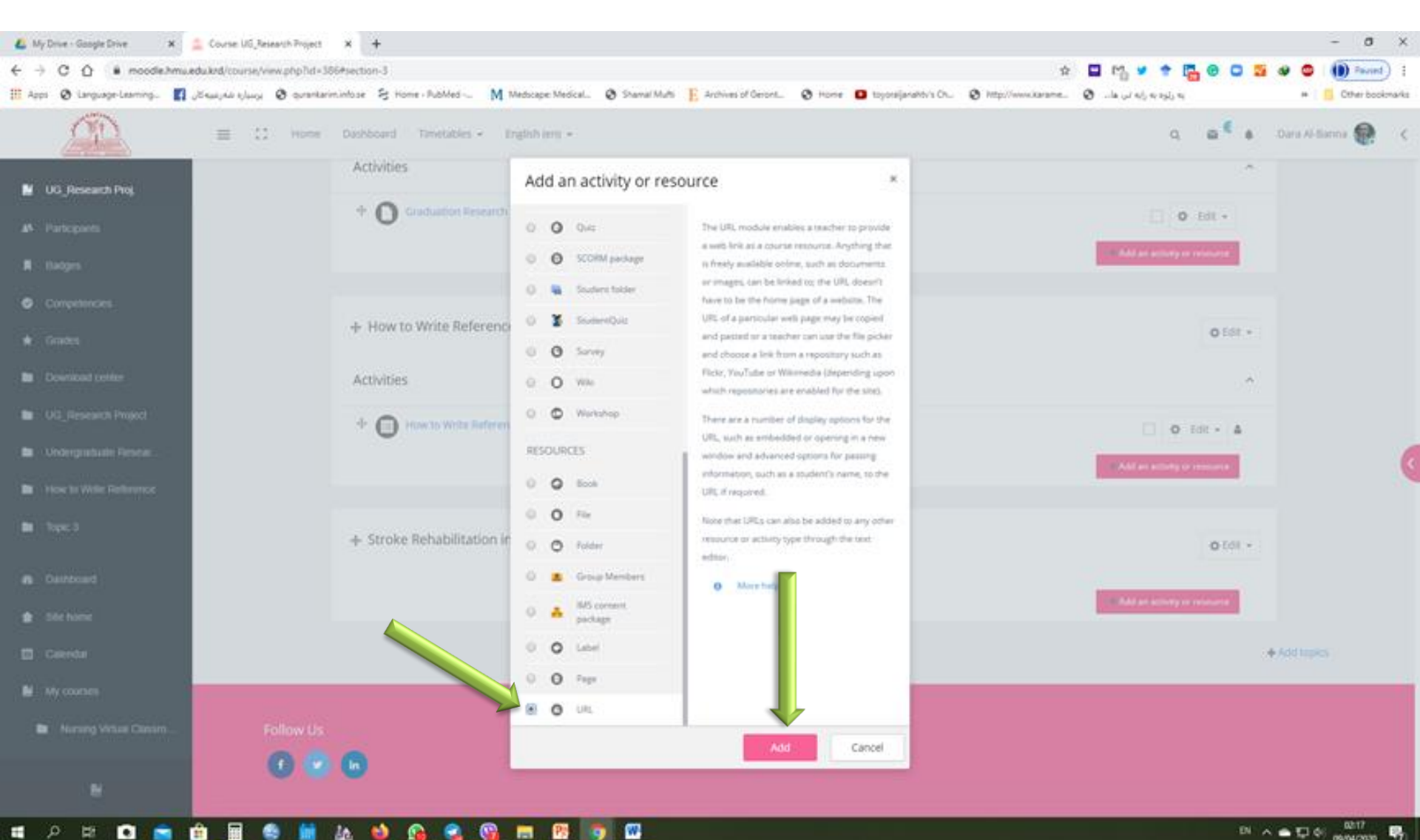

12

### Write the name of the Lecture, then paste the URL-Link in External URL (that copied from your drive)

| 💧 My Drive - Google Drive 🛛 🗴 🚊 | Editing URL x +                                                     |                                                     |                                              |                                        |                         |               | - 0 ×           | t. |
|---------------------------------|---------------------------------------------------------------------|-----------------------------------------------------|----------------------------------------------|----------------------------------------|-------------------------|---------------|-----------------|----|
| ← → C ☆ # moodle.hmu.ed         | du.krd/course/modedit.php?add=url&type=&course=386&section=         | 38ireturn=08isr=0                                   |                                              | \$                                     | 🗳 🗠 💆 🕈 📴               |               | Paused :        | ł  |
| 🖽 Apps 🛛 Language-Learning 🚺    | Seasyali aylang 🤣 qurankarim.info.se 🗧 Home - PubMed 🕅              | Medicape: Medical 😵 Shamal Mufti 🔋 E. Archives of G | eront 🔕 Home 💶 toyorajjar                    | ahtv's Ch 😧 http://www.karame          | به رتره به رابه تن ها 🕲 | 34            | Cther bookmarks | 5  |
|                                 | ≡ C Home Dashboard Timetables + 1                                   | English (en) +                                      |                                              |                                        | ٩                       | 🔮 🎄 Dara Al-B | Banna 🤮 🛛 🗸     |    |
| UG_Research Proj.               | UG_Research Project<br>Dashboard / My courses / UG_Research Proj. / | Stroke Rehabilitation in Research / Adding a new U  | RL to Stroke Rehabilitation in Re            | search                                 |                         |               |                 |    |
| Badges     Commentancian        | • Adding a ne URL                                                   | to Stroke Rehabilitation                            | in Research 🔹                                |                                        |                         | h forward of  |                 |    |
| ★ Grades                        | - General                                                           |                                                     |                                              |                                        |                         | P Expand ai   |                 |    |
| Download center                 | Name                                                                | Stroke Rehabilitation in Research                   |                                              |                                        |                         |               |                 |    |
| UG_Research Project             | External URL                                                        | https://drive.google.com/file/d/1x3402              | dBsggGwjs-LAtwj8ynC299mY                     | Choose a link                          |                         |               |                 |    |
| Undergraduate Resear            | Description                                                         |                                                     | Emoji                                        | Win-Period                             |                         |               | 6               | Ę  |
| How to Write Reference          |                                                                     | 4 1* B I 1 2*                                       | Copy                                         | Ctri+X<br>Ctri+C                       | 8                       |               |                 | ٦  |
| Stroke Rehabilitation in        |                                                                     |                                                     | Paste<br>Paste as plain text<br>Select all   | Ctrl+Shift+V<br>Ctrl+Shift+V<br>Ctrl+A |                         |               |                 |    |
| 49 Dashboard                    |                                                                     | Display description on course page                  | Go to https://drive.google.com/file<br>Print | r/d/1x340ZdBoggGwls<br>Ctrl+P          |                         |               |                 |    |
| Site home                       |                                                                     | - and all and have a set below                      | Spell check<br>Writing Direction             |                                        |                         |               |                 |    |
| 📋 Calendar                      |                                                                     |                                                     | IDM Integration Module                       |                                        |                         |               |                 |    |
| My courses                      | Appearance                                                          |                                                     | Inspect                                      | Ctrl+Shift+I                           |                         |               |                 |    |
| Nursing Virtual Classro         | URL variables                                                       |                                                     |                                              |                                        |                         |               |                 |    |
| N                               | Common module settings                                              |                                                     |                                              |                                        |                         |               |                 |    |
| я р н 🖸 🚖 f                     | i 🖩 🥯 🗰 🌆 🍁 🚱 😪 😘                                                   | <b>=</b> 19 <b>0</b>                                |                                              |                                        |                         | N ∧ ♠ 💭 (     | el              | a  |

### **Click on "Save and display"**

| A My Drive - Google Drive x ⊃ Ed | deing URL x +                                                                                                    | - 0 ×               |
|----------------------------------|----------------------------------------------------------------------------------------------------|---------------------|
| ← → X ☆ @ moodle.hmu.edu.km      | rd/course/modedit.php?add=url&type=&course=386&section=3&return=0&sr=0 🖈 😭 🙂 🕻 😨 🖸                                                                                              | 🕽 💁 🐠 🚭 🕕 Paused) 🚦 |
| 🗰 Apps 🛛 Language-Learning 🛐 🙀   | aynu eyluy 🤣 qurankariminfose 😣 Home - RubMed 🥅 Medicape: Medical 🥸 Shamal Multi 📙 Archives of Geront 🕲 Home 💶 toyoraljanahtiv's Ch 🕲 http://www.karame 🥲la 💷 aylu eylu eylu ey | H Cther bookmarks   |
|                                  | E C Home Dashboard Timetables - English (en) - Q 🔐                                                                                                    | 🌢 Dara Al-Banna 🥷 🔇 |
| UG_Research Proj.                |                                                                                                    |                     |
| # Participants                   | Appearance                                                                                                    |                     |
| 📕 Badges                         | URL variables                                                                                                    |                     |
| Competencies                     |                                                                                                    |                     |
| 🖈 Grades                         | Common module settings                                                                                                    |                     |
| Download center                  | Restrict access                                                                                                    |                     |
| UG_Research Project              | Activity completion                                                                                                    |                     |
| Undergraduate Resear             |                                                                                                    |                     |
| How to Write Reference           | ▶ Tags                                                                                                    |                     |
| Stroke Rehabilitation in         | Competencies                                                                                                    |                     |
| Dashboard                        | Save and return to course Save and display Cancel                                                                                                    |                     |
| 🚖 Site home                      | There are required fields in this form marked 👩 .                                                                                                    |                     |
| 🖽 Calendar                       |                                                                                                    |                     |
| My courses                       |                                                                                                    |                     |
| Nursing Virtual Classro          | Follow Us                                                                                                    |                     |
|                                  |                                                                                                    |                     |
| liaiting for moodle.hmu.edu.krd  |                                                                                                    | (0.1)               |
| # 🔎 片 티 🖬 😭                      |                                                                                                    | 티 스 속 및 에           |

# Your URL-Link of the recorded video should be available for students

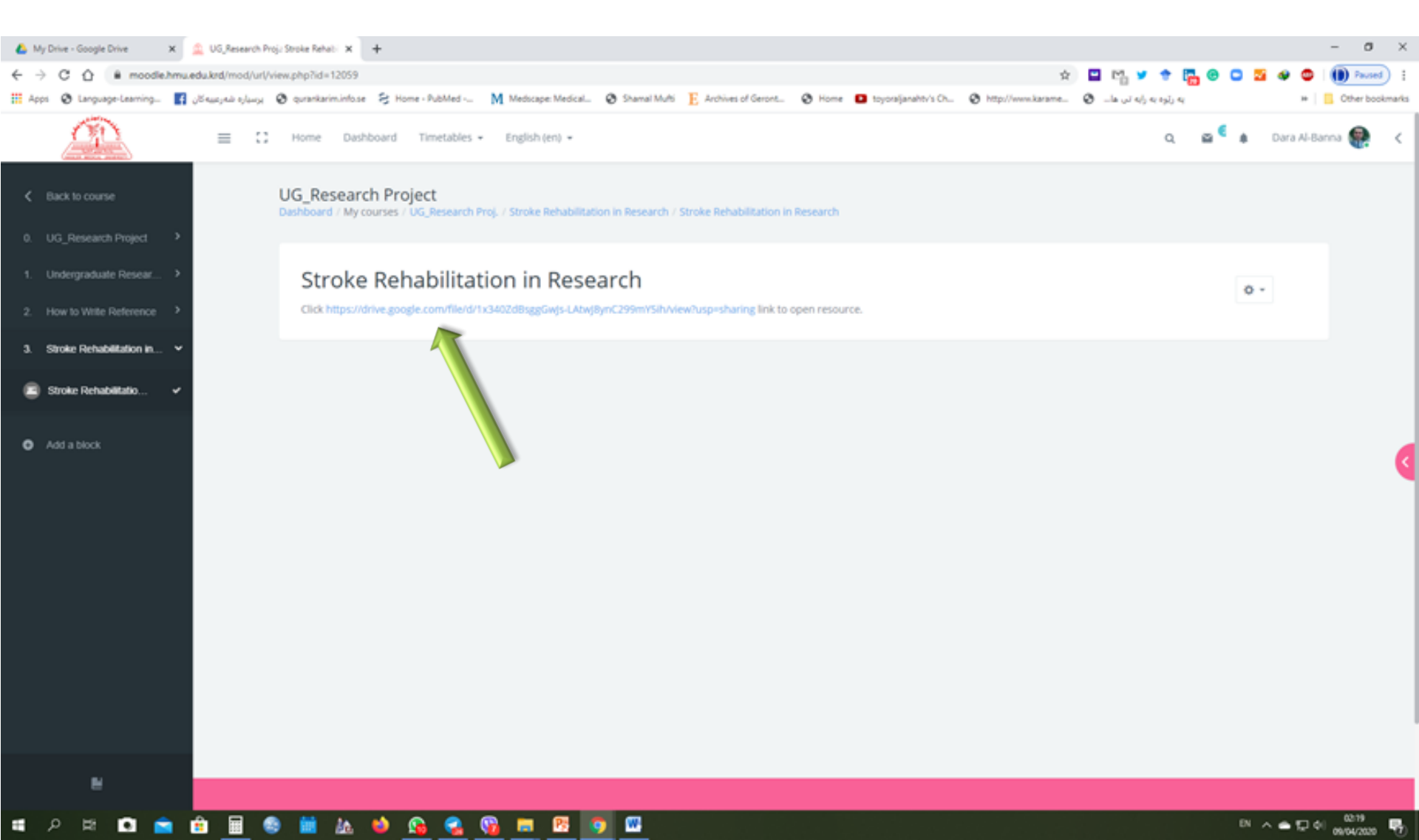

# Your URL-Link of the recorded video should be available for students

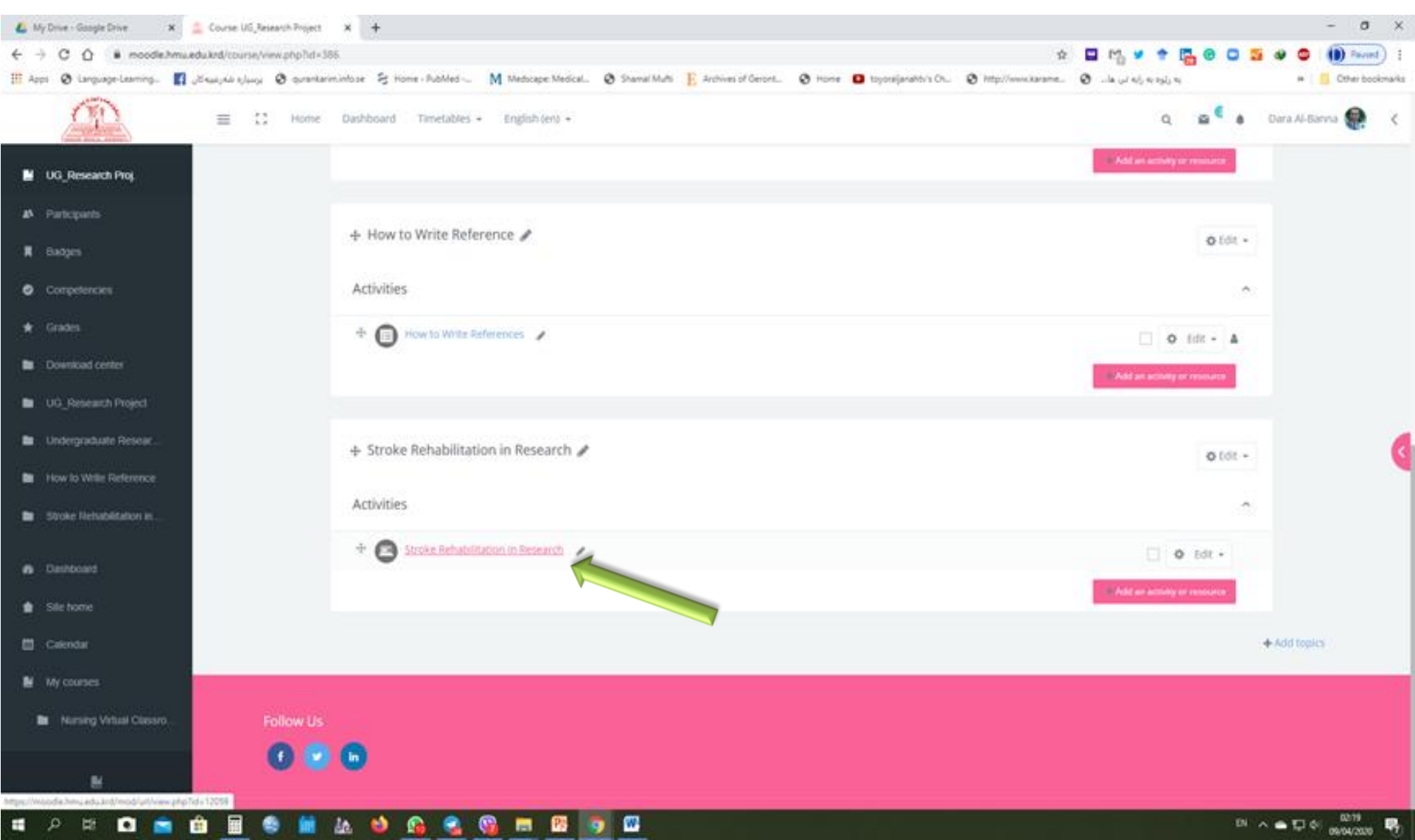

### Your students can download the recorded video of the lecture by clicking of the URL-Link

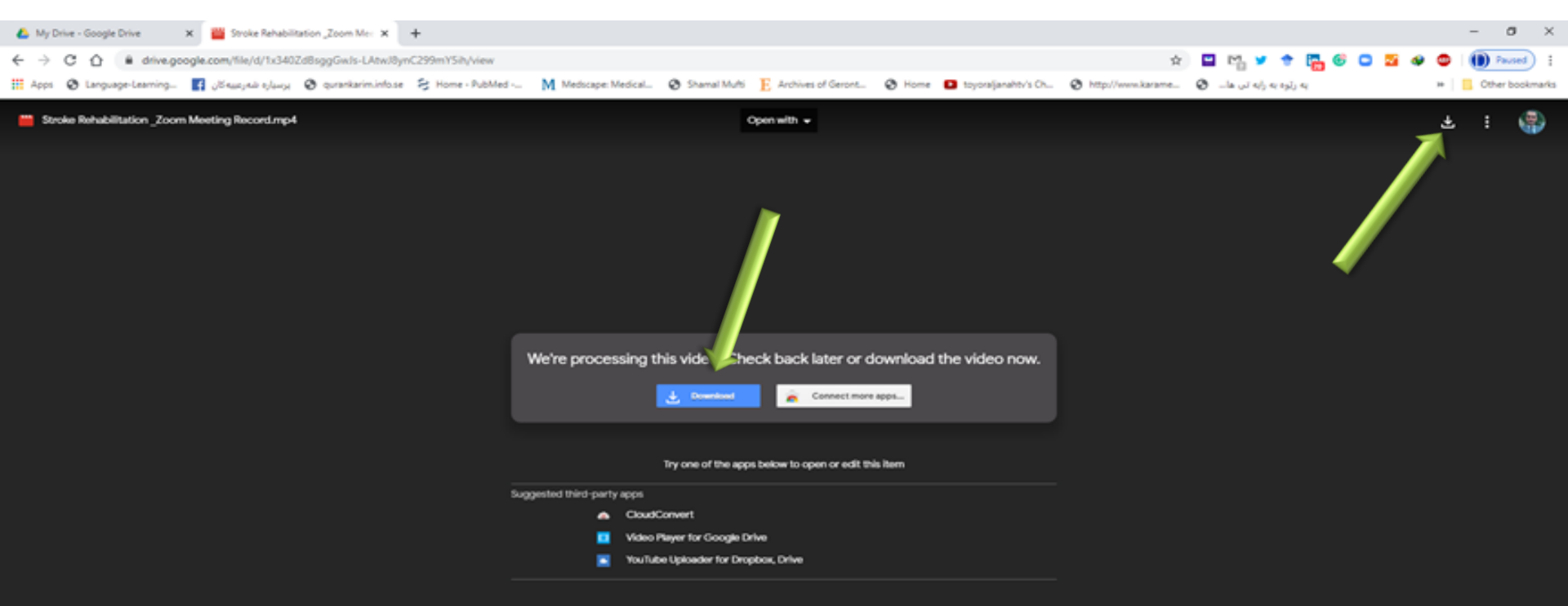

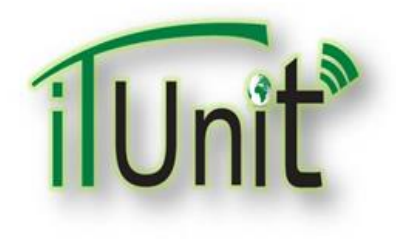

**Hawler Medical University** 

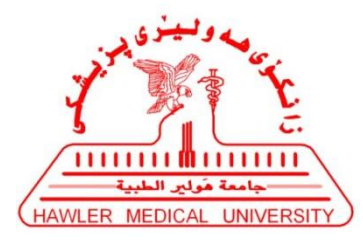

**Division of Information Systems and Statistics** 

**A Presentation about** 

## **Teachers Presentation in Zoom for Virtual Classroom**

### Dr. Dara Abdulla Al-Banna

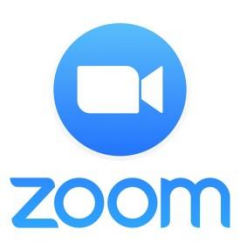

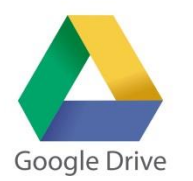

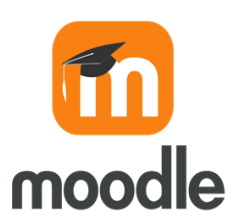